# 

## **Product Release Training**

#### CINNOX Version V3.12.4 & V3.13.0

Training Date: 21<sup>st</sup> June 2023 Tentative Release Date: 29<sup>th</sup> June & 6<sup>th</sup> July 2023

## CONTENTS

| 01                                   | 02                                 | 03                                        |
|--------------------------------------|------------------------------------|-------------------------------------------|
| V3.12.4 & V3.13.0<br>Release Summary | Open API                           | Chat Translation P1 - Demo1<br>(Internal) |
| 04                                   | 05                                 | 06                                        |
| Chat Room Input Field UI<br>Revamp   | Private Message                    | Call View UI Revamp                       |
| 07                                   | 08                                 | 09 & 10                                   |
| Hotfix Improvements                  | Demo: WeChat Smart<br>Routing (TB) | - Q&A<br>- Reference                      |

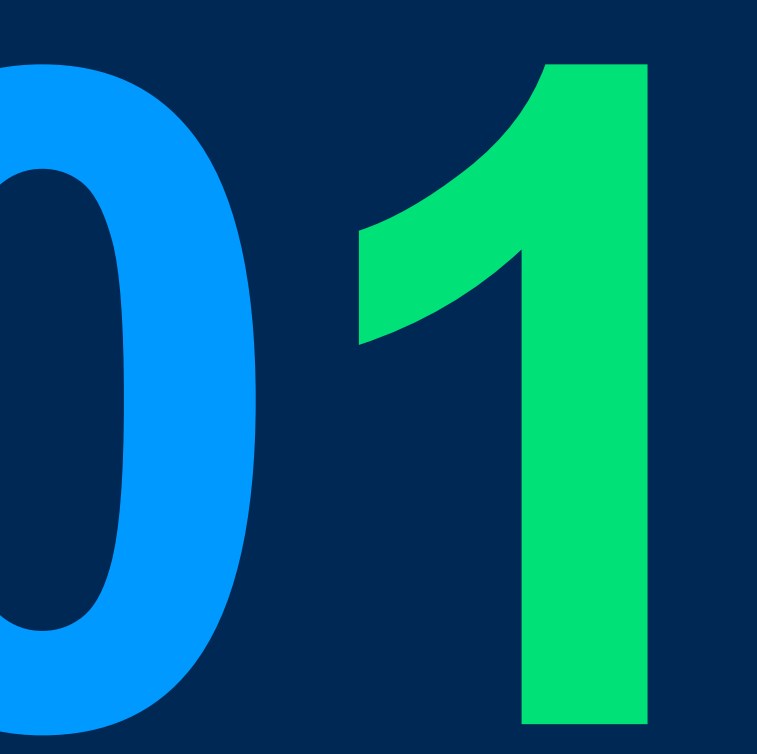

# V3.12.4 & V3.13.0 Release Summary

## V3.12.4 Hotfixes

• PDC-1076 - Filters Naming Update in the Home Dashboard, Enquiry Overview and Enquiry Report Detail (released on 8th June)

#### To be release on 29th June

- PDC-898 You can now change your DB language under your profile
- <u>RFPD-708</u> Display of email subject for Email Enquiry
- PDC-963 Missed Enquiry Improvement in the Enquiry Overview
- PDC-1040 Prompt users for 360dialog New WABA and Porting that licence fee and conversation usage are subject to change based on CINNOX's rates
- PDC-1069 The UTM info is also sent as part of the bot message in the enquiry room apart from the visitor information.
- PDC-1053 Added an Android APK download QR code in the CINNOX Onboarding

### V3.13.0 Release Summary

- Features:
  - Chat Translation P1 Demo1 (Internal)
  - Private Message
- Improvements:
  - Chat Room Input Field UI Revamp
  - Call View UI Revamp
  - Open API Get Sent Campaign Report (Roche)
  - PDC-1059 Monitoring Outbound PSTN to CN to avoid SPAM issue

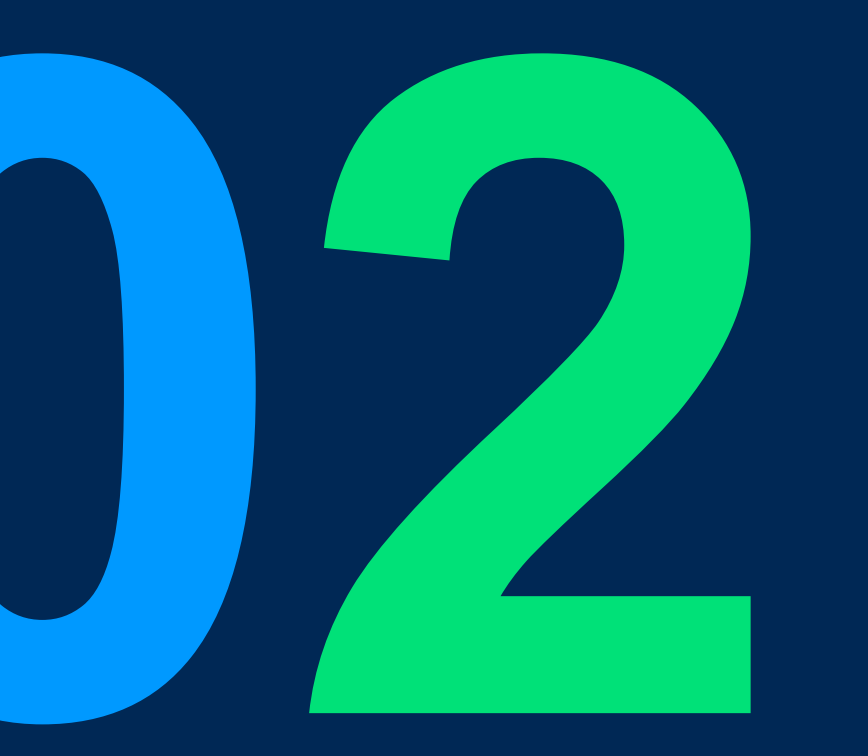

# **Open API**

## **Open API**

#### Value:

- To fulfil the customer Roche request
- To strengthen the existing Open API functionality.

#### Scope:

| Function                                     | Description                                                                                | Platform                  |
|----------------------------------------------|--------------------------------------------------------------------------------------------|---------------------------|
| Reports API > Get Sent Campaigns Summary API | To retrieve the sent campaigns     summary                                                 | Open API – Reports module |
| Reports API > Get Send Campaigns Detail API  | To retrieve the sent campaigns report                                                      | Open API – Reports module |
| Reports API > Get Conference Detail API      | <ul><li>To support the filters below:</li><li>Conference ID</li><li>Host EID</li></ul>     | Open API – Reports module |
| Reports API > Get Call Detail API            | <ul><li>To support the filters below:</li><li>Call type</li><li>Call status</li></ul>      | Open API – Reports module |
| Reports API > Get Enquiry Detail API         | <ul><li>To support the filters below:</li><li>Label ID</li><li>Channel Type name</li></ul> | Open API – Reports module |

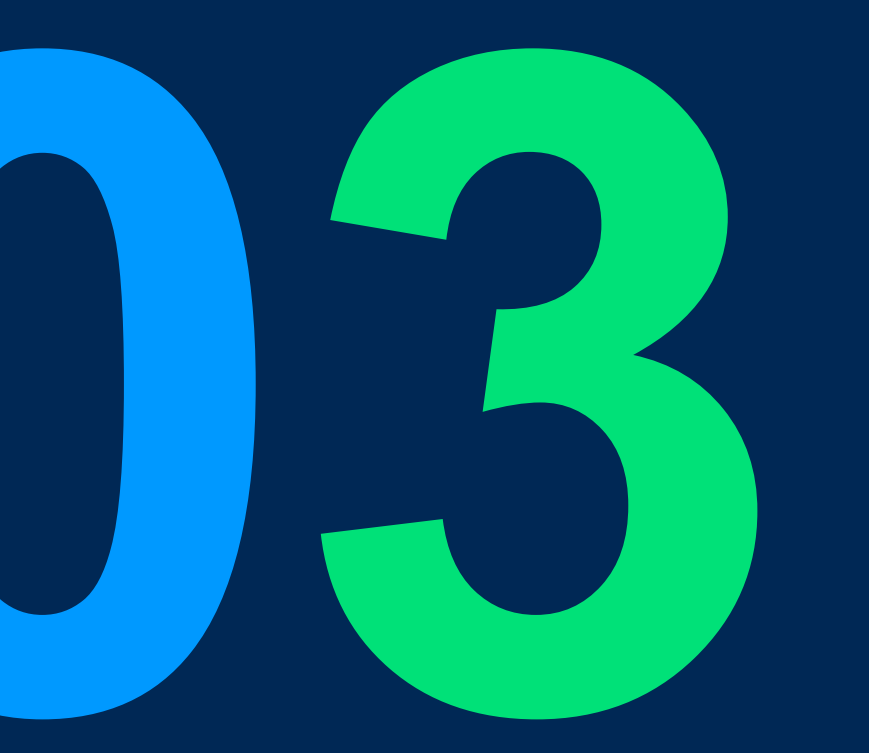

## Chat Translation P1 - Demo1 (Internal)

## Chat Translation: Using ChatGPT (Internal)

**Values:** Automatically translate live chat messages into the visitor's language or the agent's profile language on CINNOX. Help enterprises to expand their business to different countries.

#### Scope:

| Phase                        | Function                                                                                                    | Channel/ Room                                                                               | Platform          |  |
|------------------------------|----------------------------------------------------------------------------------------------------|---------------------------------------------------------------------------------------------|-------------------|--|
| <b>POC</b> (v3.12.0)         | <ol> <li>Manually translate chat messages in the chat room</li> <li>Supports internal room only</li> </ol>                                                                                                    | internal staff room, space, conference room                                                 | iOS<br>(internal) |  |
| P1 - Demo1<br>(v3.13.0)      | <ol> <li>Automatically translate, turn on/ off by service level</li> <li>Sync agent's profile language setting on Web Dashboard &amp; Mobile<br/>App</li> </ol>                                                                                                    | 1-1 internal staff room                                                                     | All<br>(internal) |  |
| P1 - Demo2&3<br>(v4.x - TBC) | <ol> <li>Everything in Demo1</li> <li>Allow staff to change visitor's language to send the translated message</li> <li>Supports translation of up to 3 different languages in the chat room</li> <li>Allow Supervisors to view translated messages when monitoring chat</li> <li>Supports translation of all chat message types</li> <li>Allow staff to change profile language on Mobile App</li> </ol> | Same as the above,<br>Space, conference<br>room, enquiry rooms (social,<br>weblink, widget) | All<br>(internal) |  |
| P2<br>(v4.x - TBC)           | <ol> <li>Everything in P1</li> <li>Translation enabled by room types &amp; OpenAI API Key setting</li> <li>Save &amp; view all translated messages in chat history (Enquiry/ Conference report/ Enquiry Overview)</li> </ol>                                                                                                    | Same as the above,<br>SMS, 3rd-party channels                                               | All<br>(internal) |  |
| Go prod.<br>(TBC)            | <ol> <li>Everything in P2</li> <li>Improvement feedback from internal teams</li> </ol>                                                                                                    | Same as the above                                                                           | All<br>(prod.)    |  |

How do I change the translation language for the messages I receive?

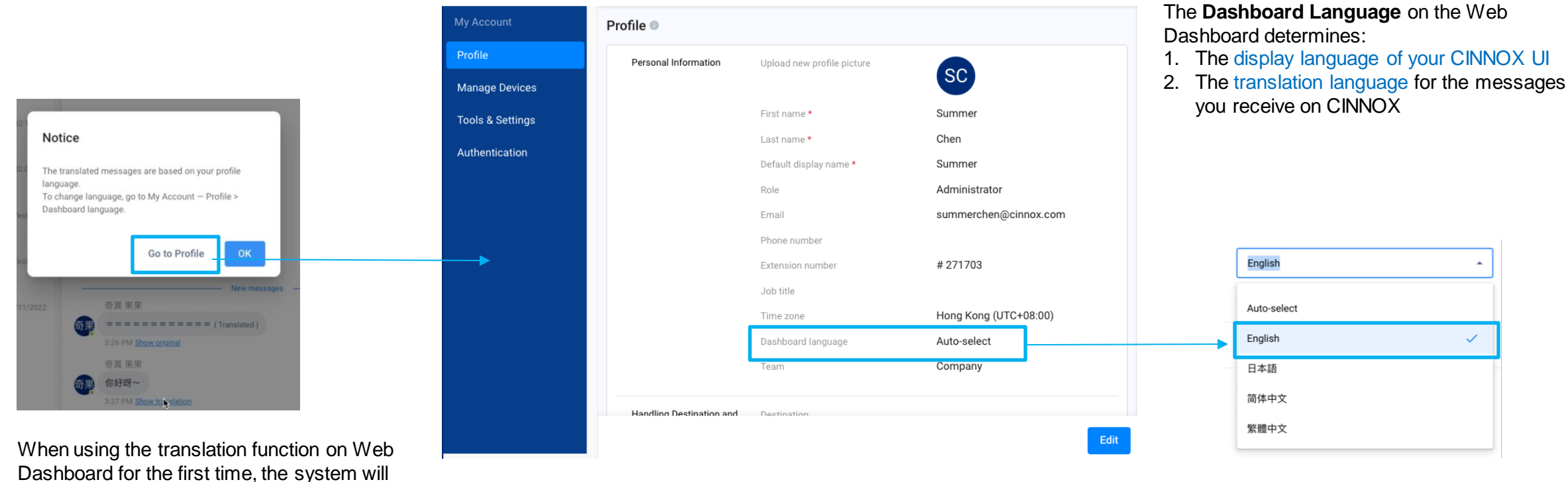

If your Dashboard Language is set to "**Auto-select**", <u>all messages you receive</u> will be translated to **English** by default.

10

profile language.

prompt you to go to My Account > Profile to

change the Dashboard Language to ensure

that all messages you receive will be translated into the same language as your

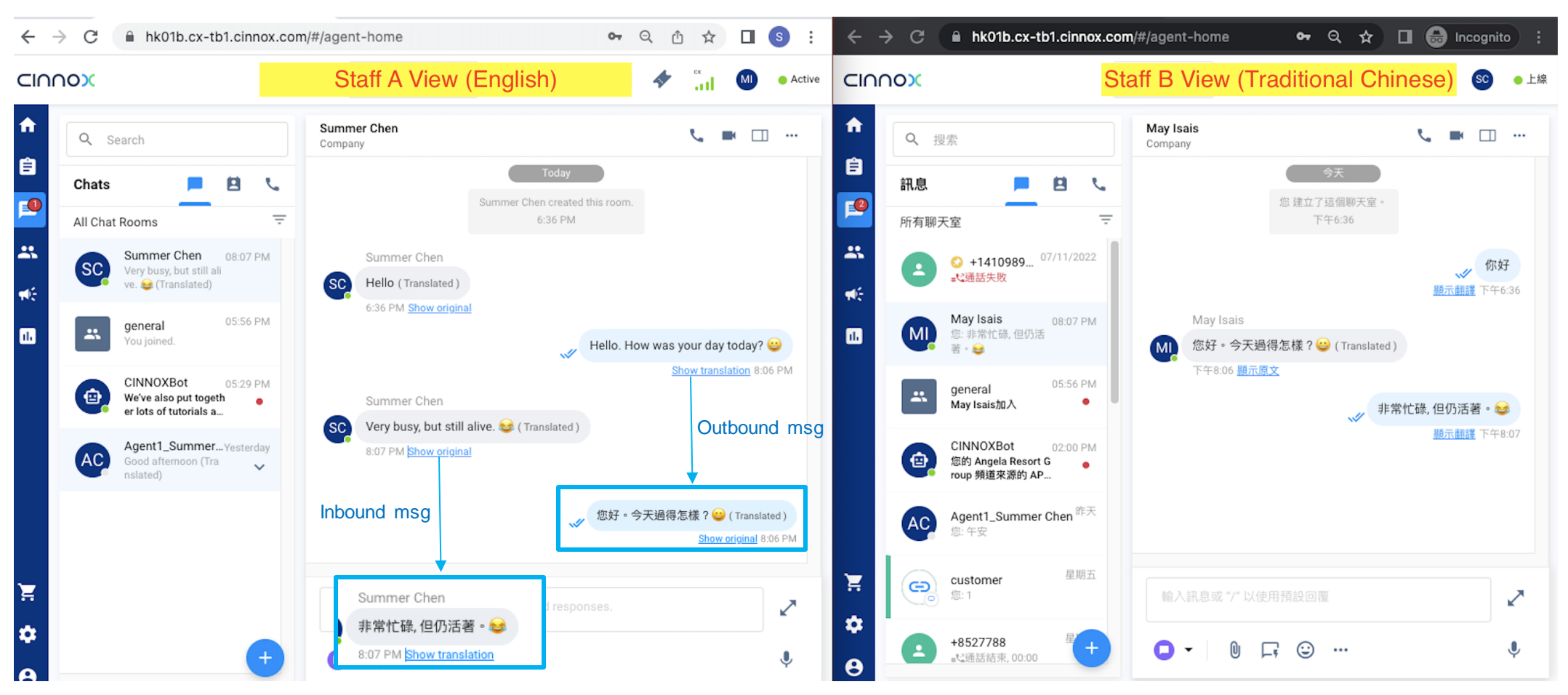

- Inbound messages you receive will be translated to your Dashboard Language.
- Outbound messages you send will be translated to other party's Dashboard Language.

••• 🖸 🖪 🖸 🗸 Aa

€

#### Platform: CXMA

#### iOS App

#### Staff A View (English)

...

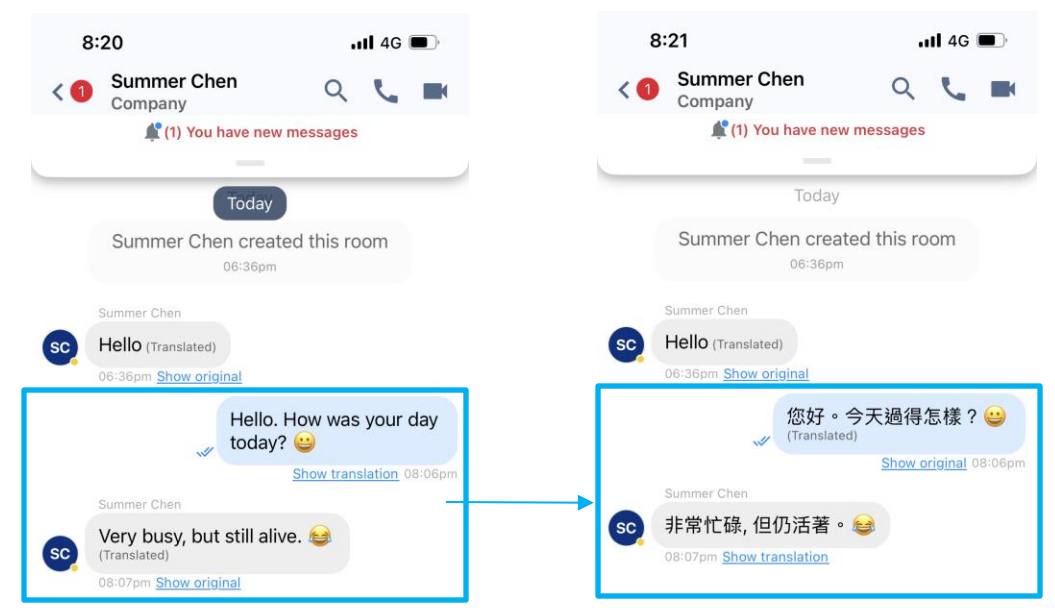

Click the buttons under the inbound msg & outbound msg to check the original message and the translated messages

#### Android App

#### Staff A View (English)

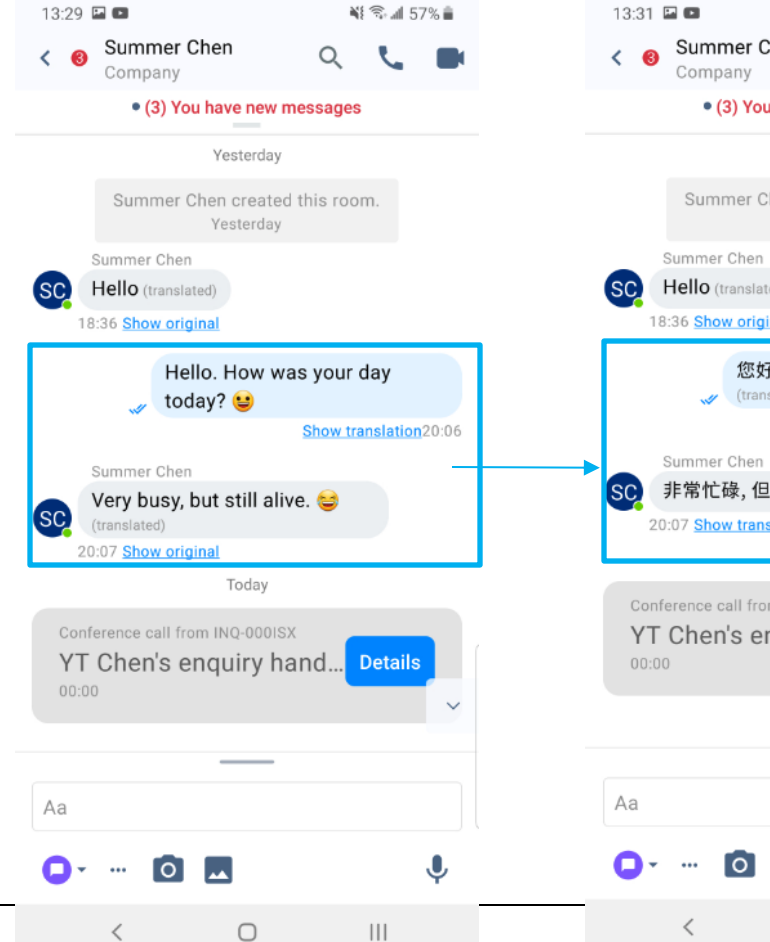

Summer Chen Q ٩. • (3) You have new messages Yesterday Summer Chen created this room. Yesterday Hello (translated) 18:36 Show original 您好。今天過得怎樣?😫 (translated) Show original 20:06 非常忙碌, 但仍活著 20:07 Show translation Conference call from INQ-000ISX YT Chen's enquiry hand... Details

 $\bigcirc$ 

¥ 🗟 📶 57% 💼

#### **CINNOX** Presentation

## **Demo – Web Dashboard**

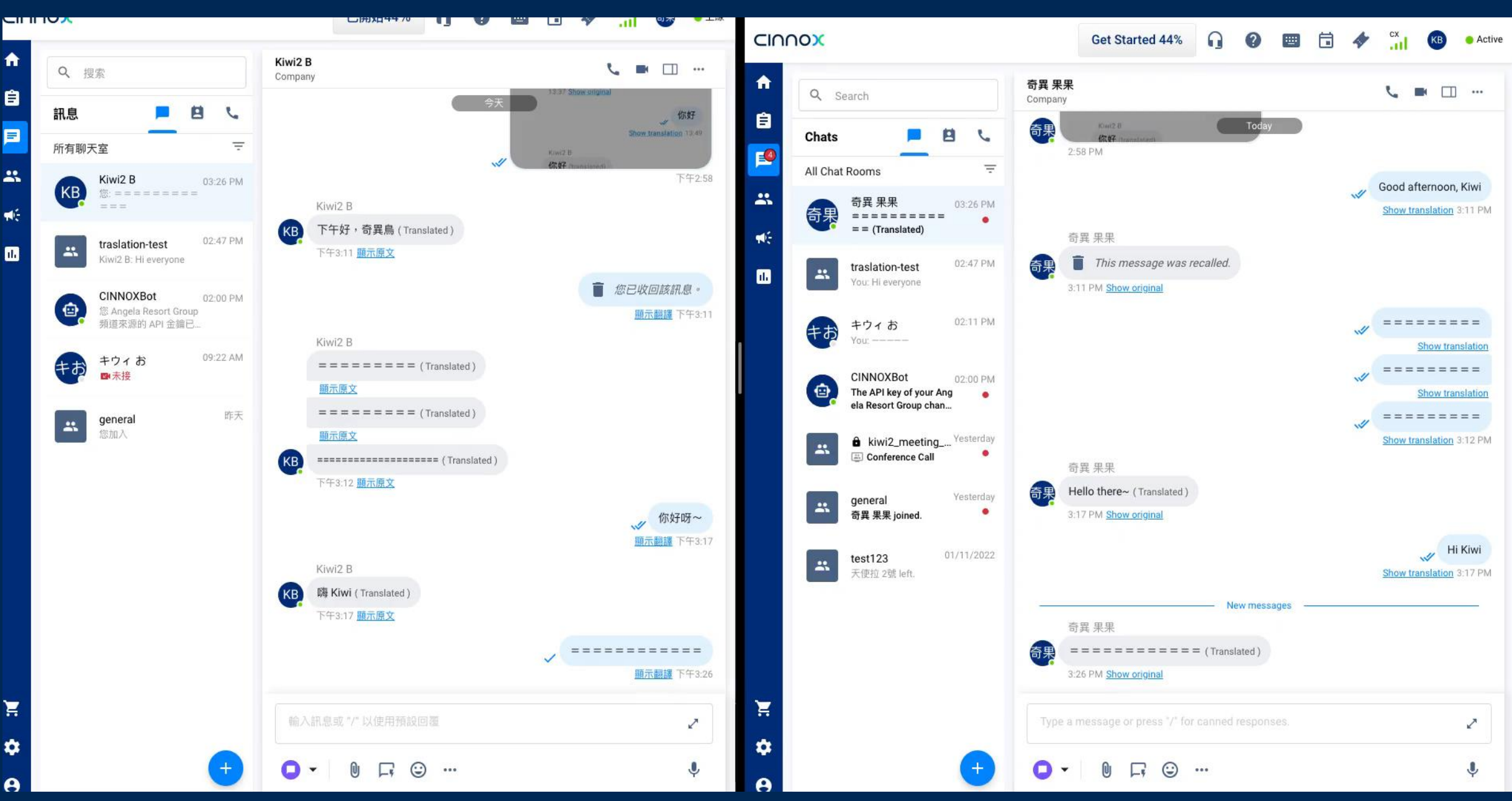

## **Demo – Mobile App**

**IOS App** 2:16 .ul 🗢 🔳 奇異 果果 Q < 3 Company Lorread Panel - - -. . CINNOXBot kiwi2\_meet... general 奇異 果果 奇果 Hello (Translated) 01:50pm Show original Hi kiwi Show translation You recalled this message \_\_\_\_\_ Show translation 02:13pm You recalled this message \_\_\_\_\_ Show translation 02:14pm You recalled this message You recalled this message Ο Ļ 🔲 🔻 Aa ...

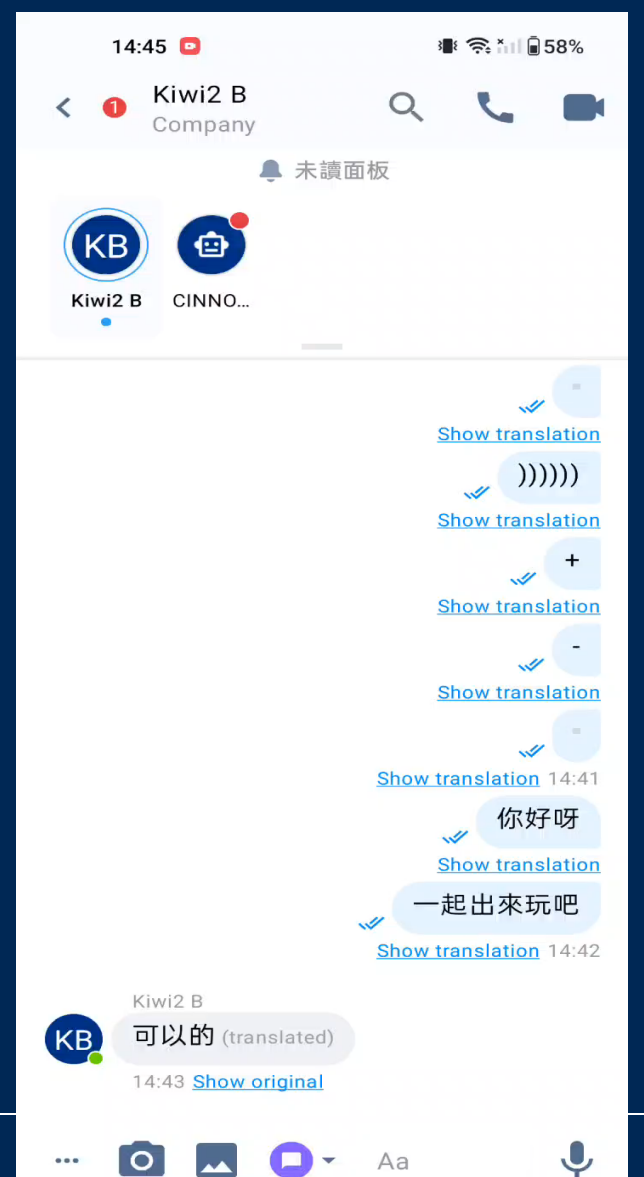

Android App

Company Confidential

#### Known Issues:

- Not support to change Staff's profile language on Mobile App (will support in next version). If you are using translation on Mobile App for the first time and want to change the translation language, you need to log into your Web Dashboard to change your profile language under My Account > Profile > Dashboard Language.
- 2. Mainly supports the translation of <u>plain text messages</u>. If a chat message contains images, the message will not be translated and the original message will be displayed directly. (will support all chat message types in next version)
- 3. If ChatGPT fails to translate a message, only the original message will be displayed.
- 4. If a staff member changes his/her profile language, the <u>chat history will not be re-translated</u>. Only new chat messages will be translated.
- 5. The overall speed of displaying chat messages will be slower because all chat messages need to be translated by ChatGPT.
- 6. <u>A single chat message cannot exceed 500 characters</u>, otherwise the processing time of the message translation will time out, resulting in the failure to display the translated message.

#### Known Limitations on OpenAI (ChatGPT):

- 1. The response time of ChatGPT is slower and unstable depending on whether it is busy or not
- 2. Unexplained occasional translation failures or incomplete translations
- 3. Sometimes for unknown reasons it directly translates its "Prompt" instead of real chat messages

# Chat Room Input Field UI Revamp

### Chat Room Input Field UI Revamp

**Value:** Allow staff to enlarge the text input field to type or edit a longer message to reply. It is good for CS Agent to reply long messages to visitors without editing from a notebook and then copying and pasting messages into CINNOX.

#### Scope:

| Function                  | Role | Platform |
|---------------------------|------|----------|
| All chat room input field | All  | All      |
| - 1-1 staff room          |      |          |
| - Enquiry room            |      |          |
| - Space                   |      |          |
| - Conference chat room    |      |          |

## **Chat Room Input Field UI Revamp**

#### **Old Input Field**

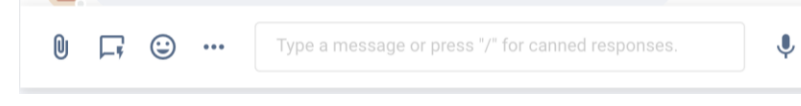

It is not easy to use when typing a long message

#### **New Input Field**

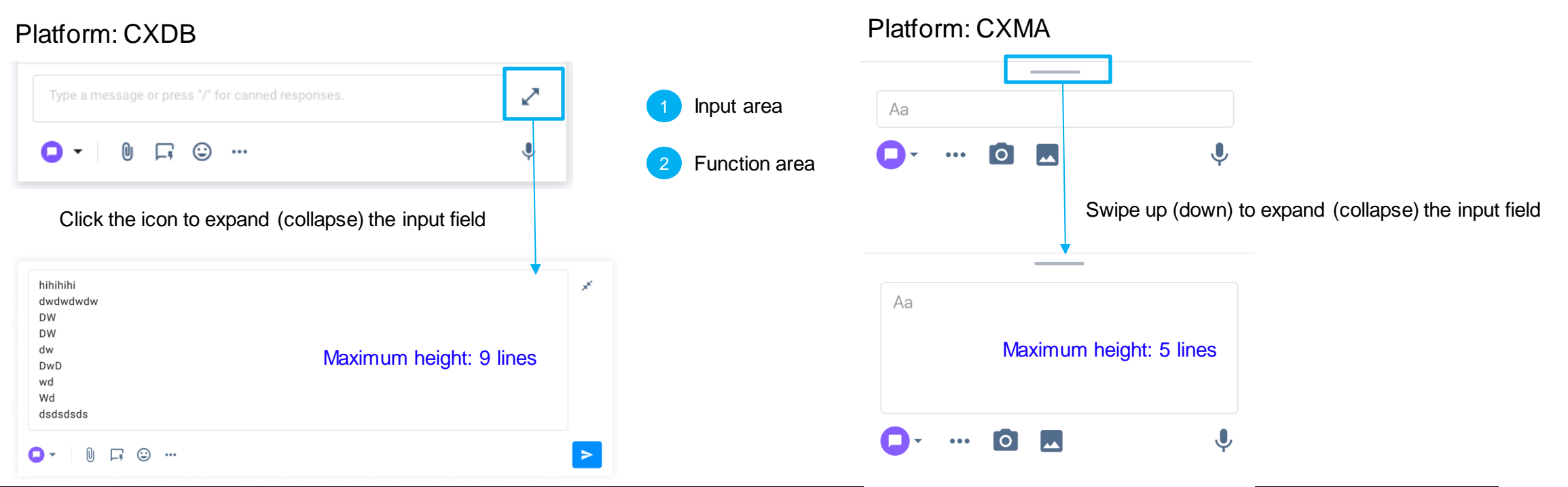

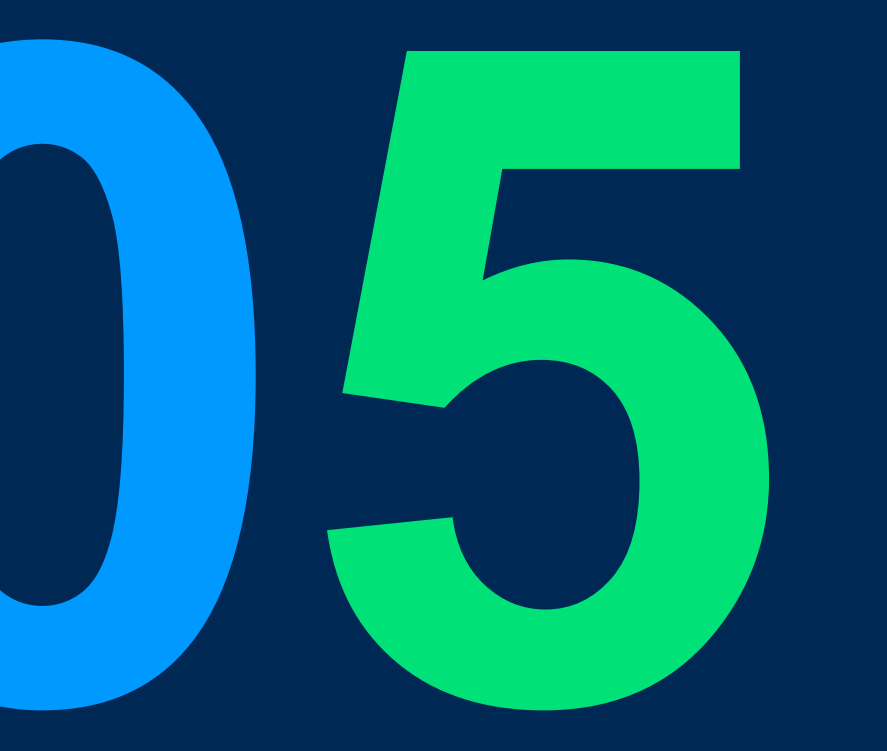

**Value:** Allow staff to take personal notes on enquiries or send private messages to internal staff without visitors seeing those notes and messages.

**Use case:** Facilitate internal communication and collaboration among staff.

#### Scope:

| Function                                                                                             | Role | Platform |
|----------------------------------------------------------------------------------------------------|------|----------|
| 1. Only available in enquiry chat room including 1-1 enquiry room & add staff to enquiry room cases. | All  | All      |
| <ul> <li>Email channel</li> </ul>                                                                    |      |          |
| <ul> <li>Call- PSTN</li> <li>Call- Virtual number</li> </ul>                                         |      |          |
| <ul> <li>Call- IVR (Only exists on enquiry overview page)</li> </ul>                                 |      |          |
| Call- SIP Trunk (Only exists on enquiry overview page)                                               |      |          |

Switch Channel to Private Message on Chat Room Input Bar

#### Private Message is only available in enquiry chat rooms

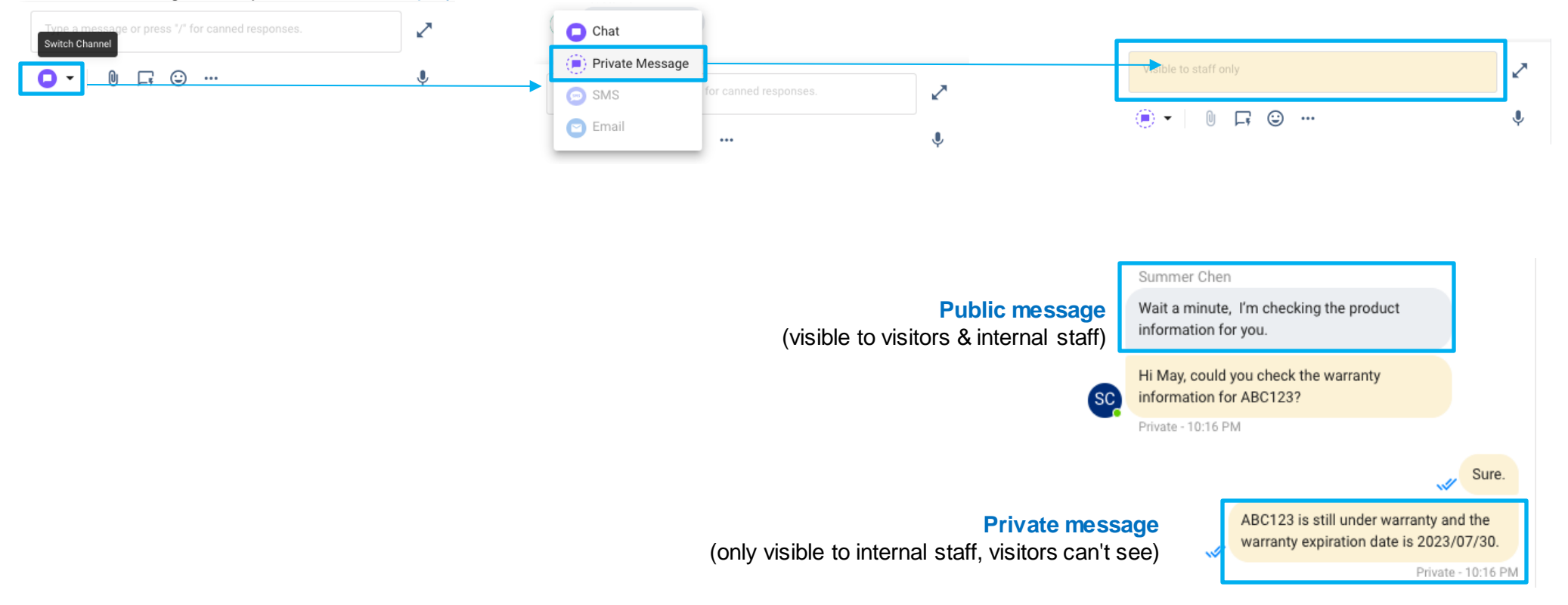

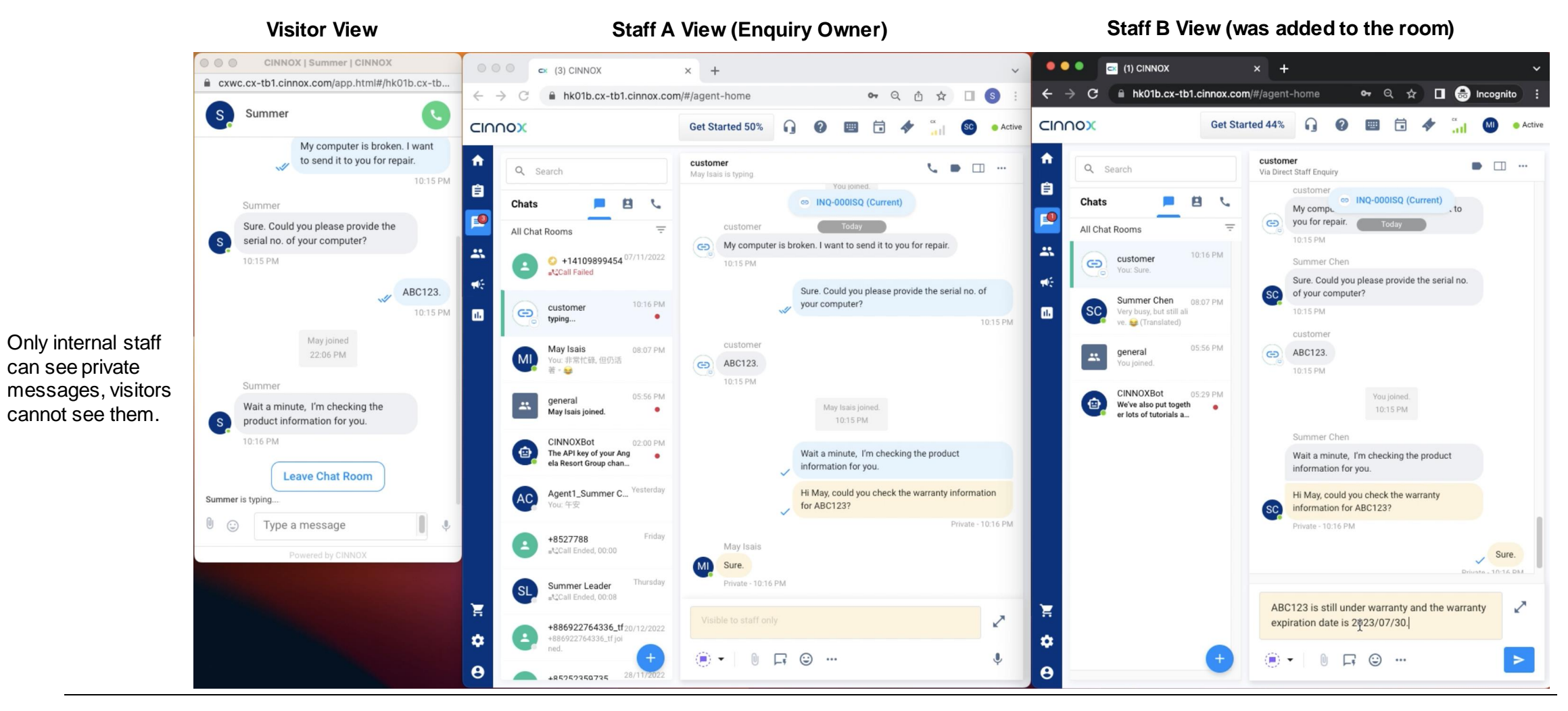

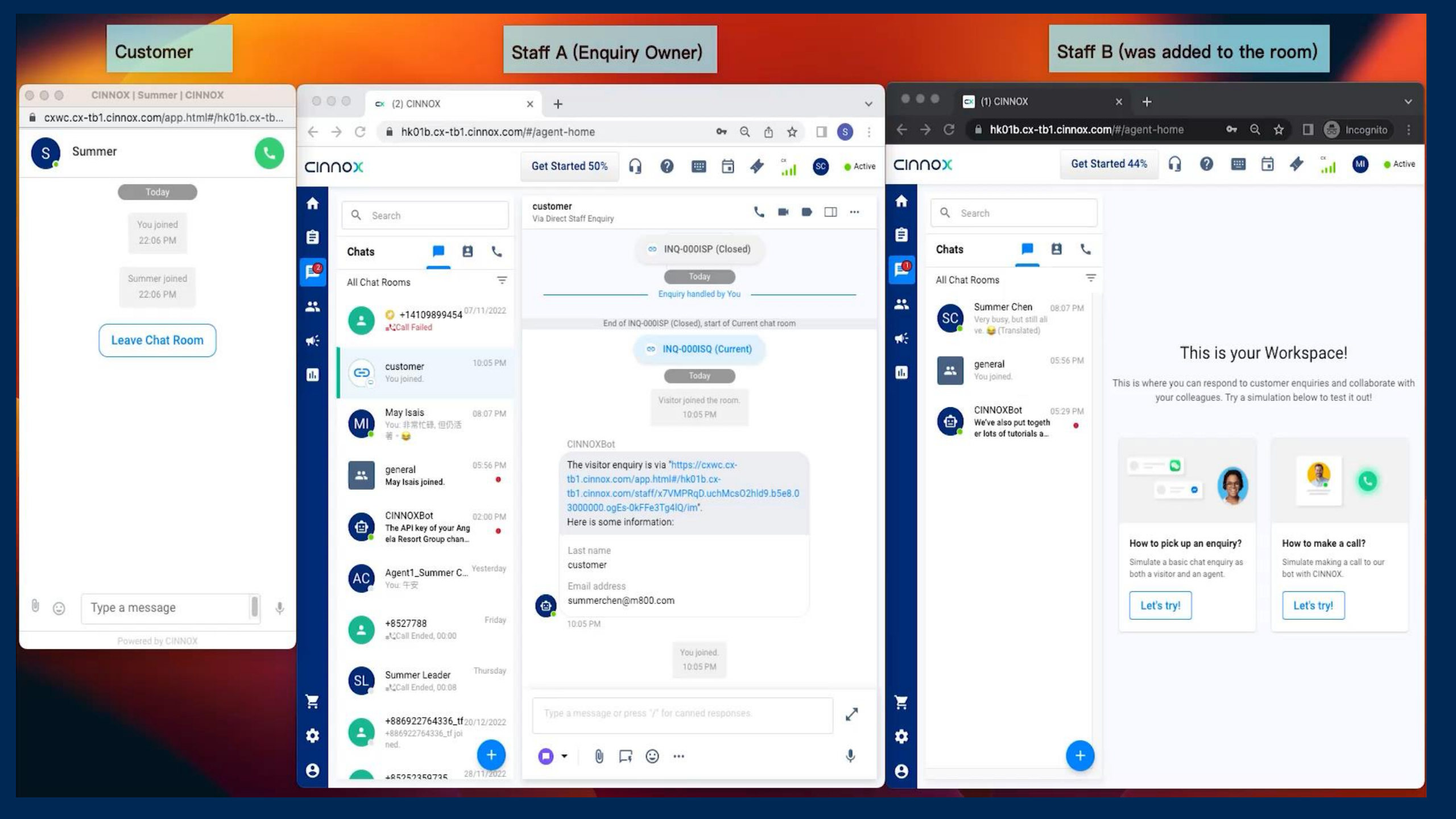

#### **Known Limitations**

- 1. The follow functions is not supported in Private Message mode:
- Attach Files
- Insert Profile Link
- Schedule Conference
- 2. Not allow to reply to a public message and then switch to Private Message mode at the same time. (The public message on the reply bar will disappear.)
- 3. When replying to a public message in Private Message mode, the channel will be automatically switched to normal chat (public message) mode and all entered text will be cleared.
- 4. When typing text in Private Message mode and then switching to Email channel, all entered text will be cleared.
- 5. When attaching files in normal chat mode and then switching to Private Message mode, all files will be cleared and only entered text will remain.
- 6. When typing some text in the input field and then switching channels between Private Message mode and the normal chat mode, all entered text will remain.

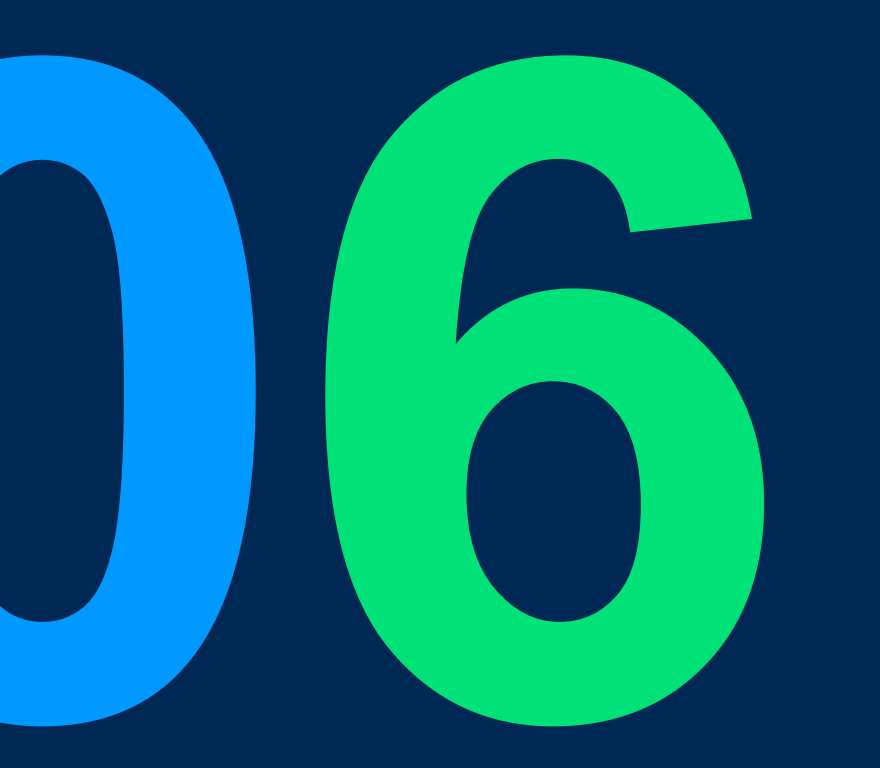

#### Value:

• Apply the same call view design to all call types to provide customers with seamless user experiences and consistent UI as call types change.

#### Scope:

| Function                                    | Role | Platform               |
|---------------------------------------------|------|------------------------|
| Audio call view (small/ medium/ large)      | All  | All                    |
| Video call view (small/ medium/ large)      | All  | All                    |
| Conference call view (small/ medium/ large) | All  | All                    |
| CXWC/CXWV call view                         |      | Desktop Web/Mobile Web |

#### Platform: CXDB

#### Audio Call View

#### Old call view (No large call view)

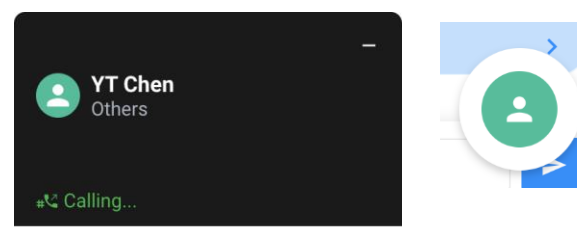

lead conversion?

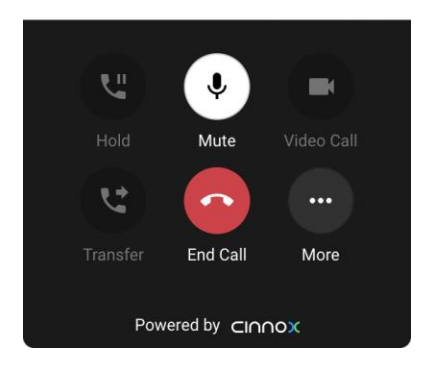

#### New call view (Small/ Medium/ Large call view size)

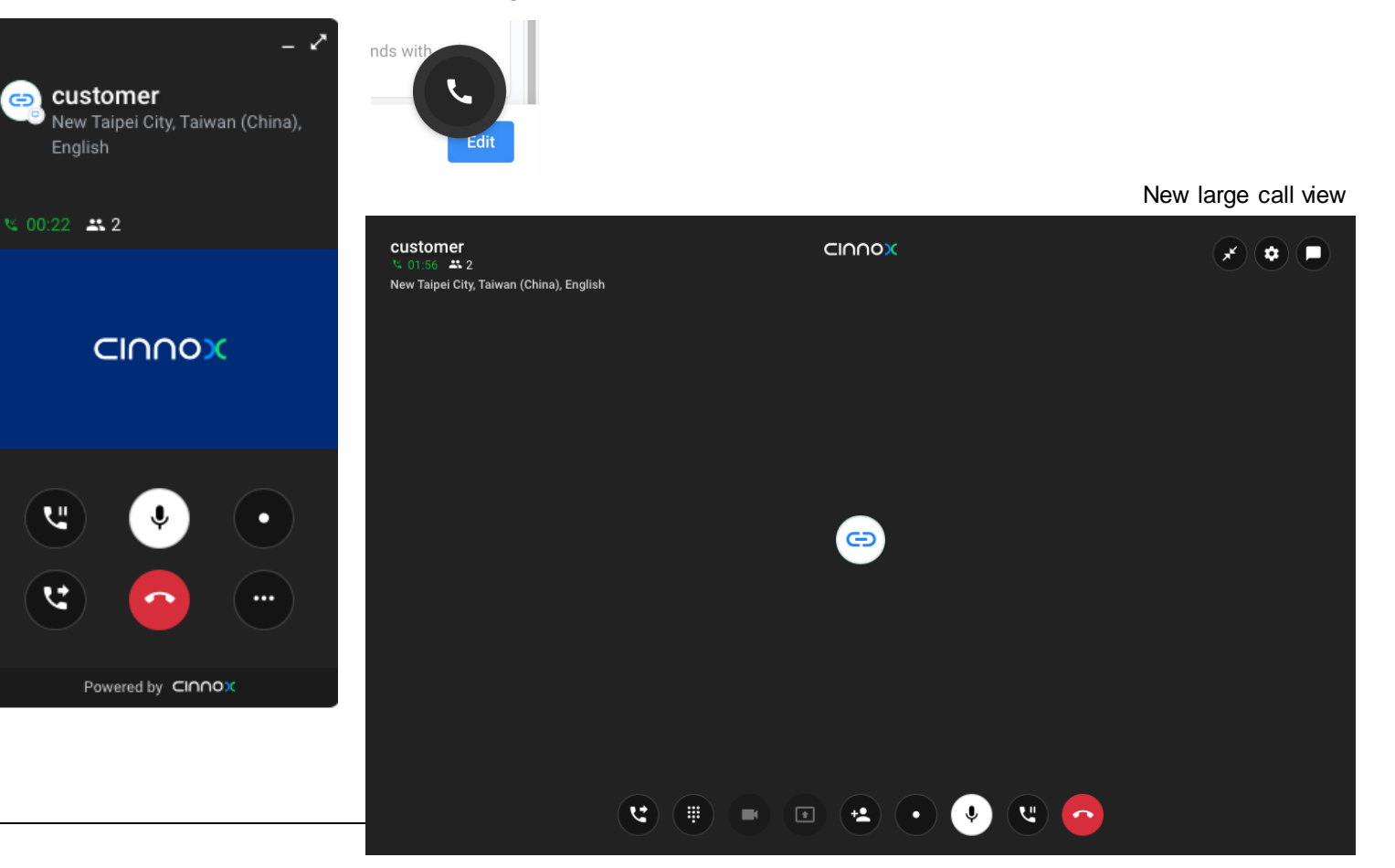

Platform: CXDB

#### Video Call View

#### Old call view

01:18

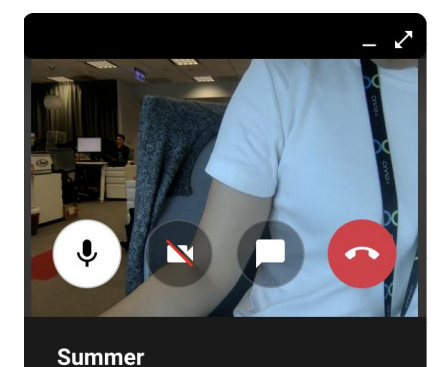

Automatically change to the large call view

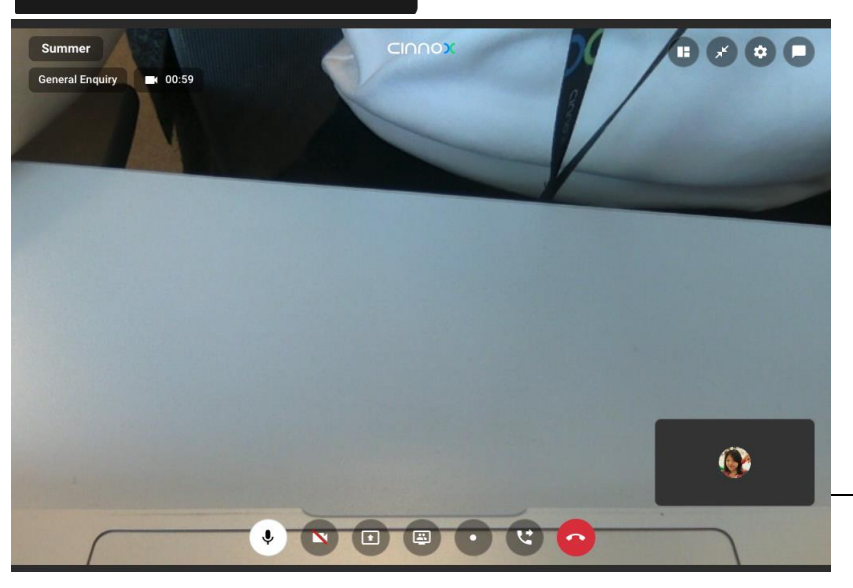

New call view (Small/ Medium/ Large call view size)

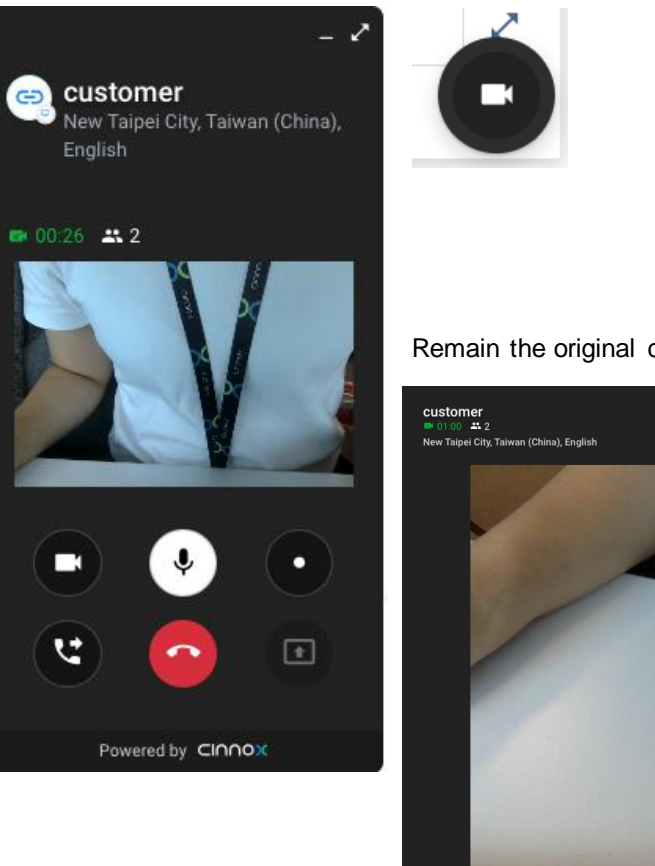

Remain the original call view, will not automatically change the call view size

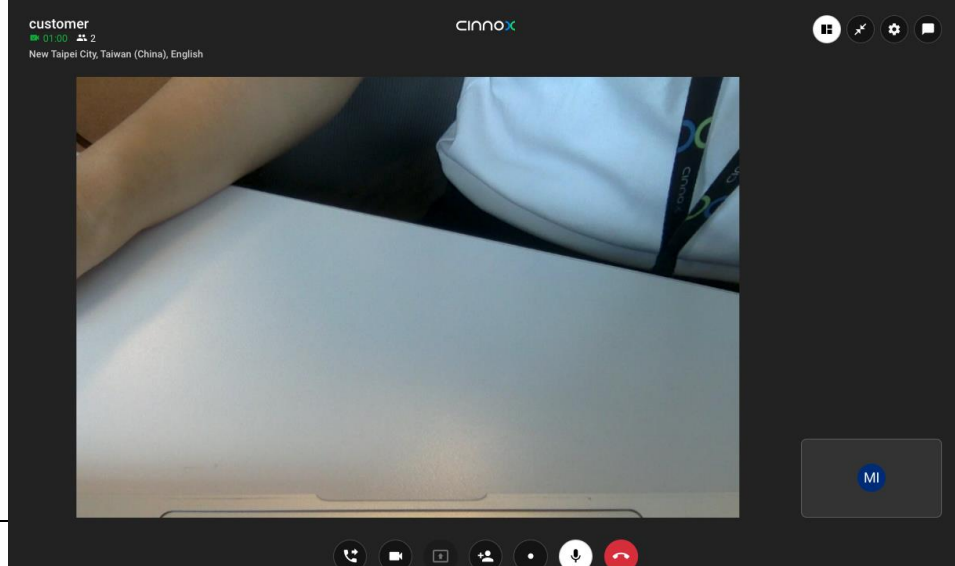

Platform: CXDB

#### Conference Call View

#### Old call view

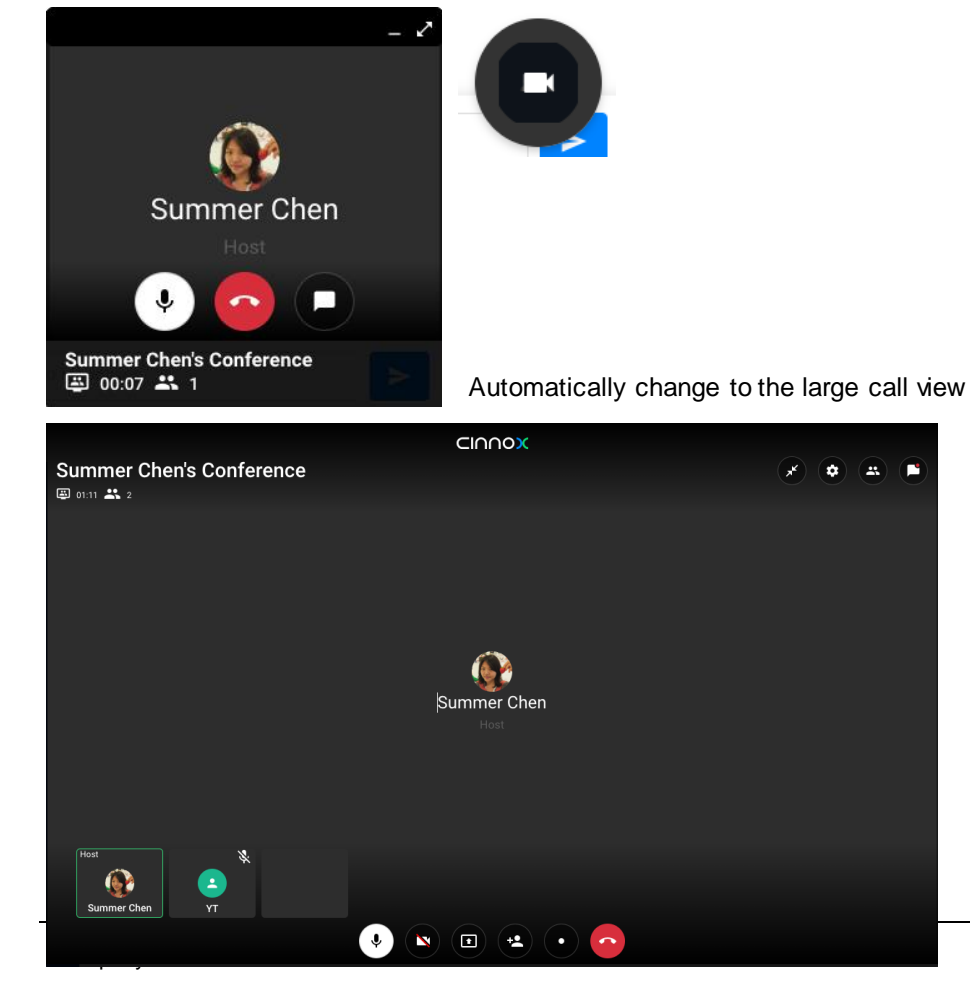

New call view (Small/ Medium/ Large call view size)

**—** 

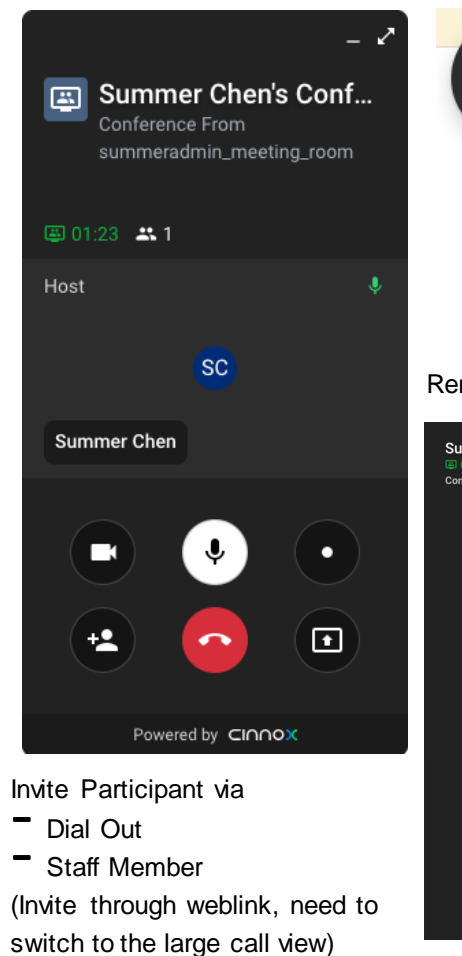

Remain the original call view, will not automatically change the call view size

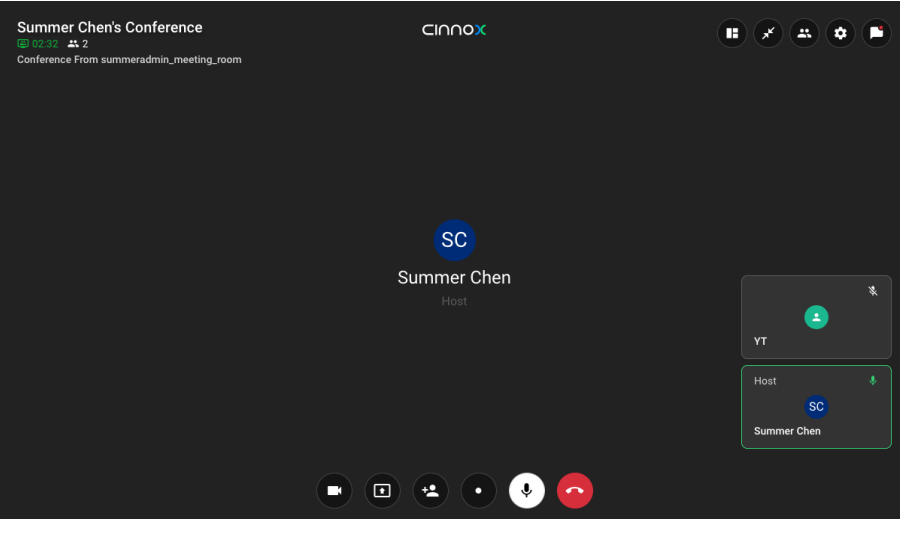

Platform: CXMA

#### Audio Call View

#### Old call view

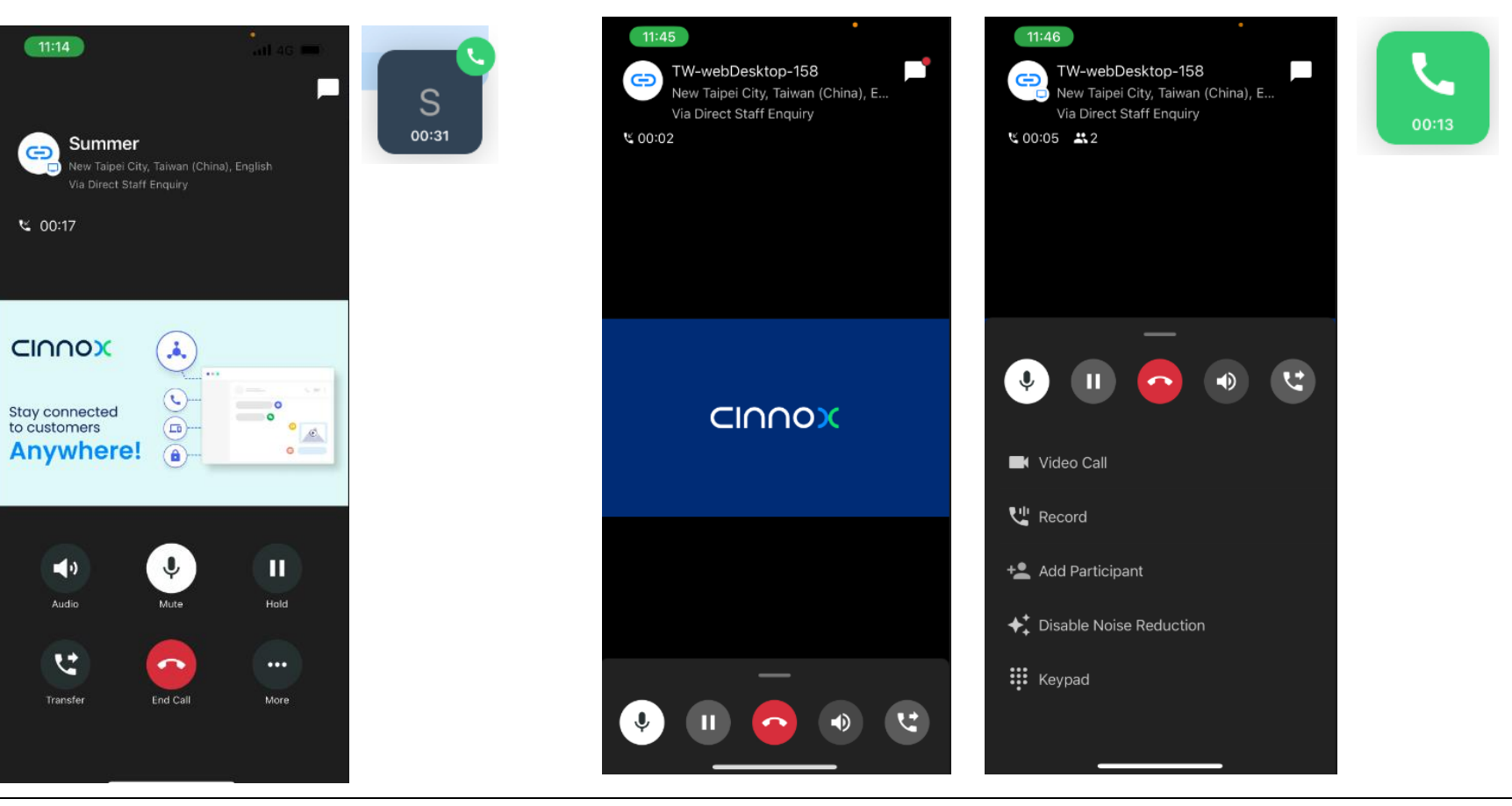

New call view

Platform: CXMA

#### Video Call View

#### Old call view

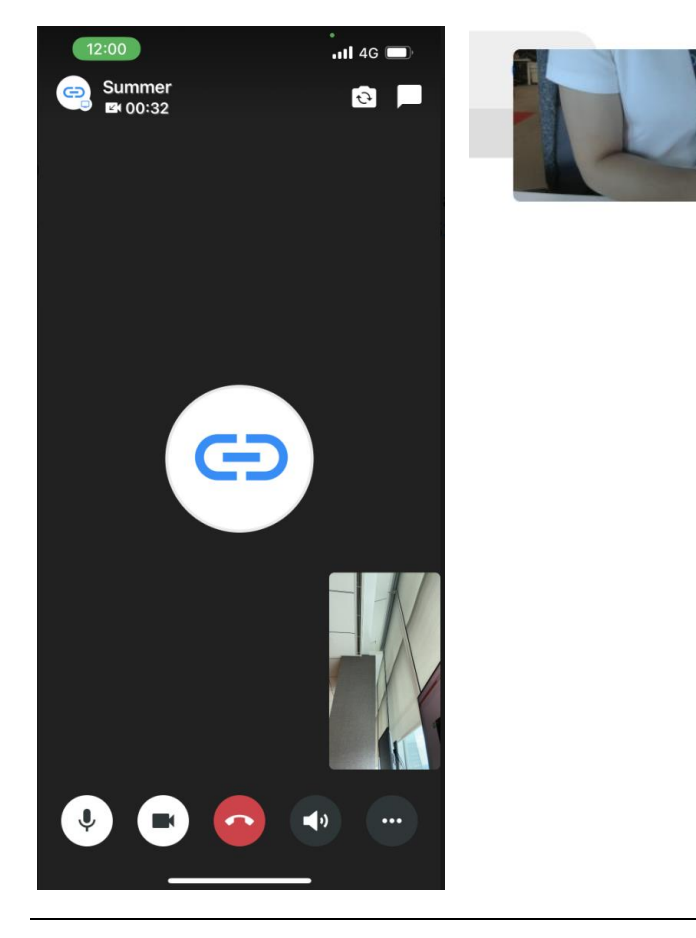

#### New call view

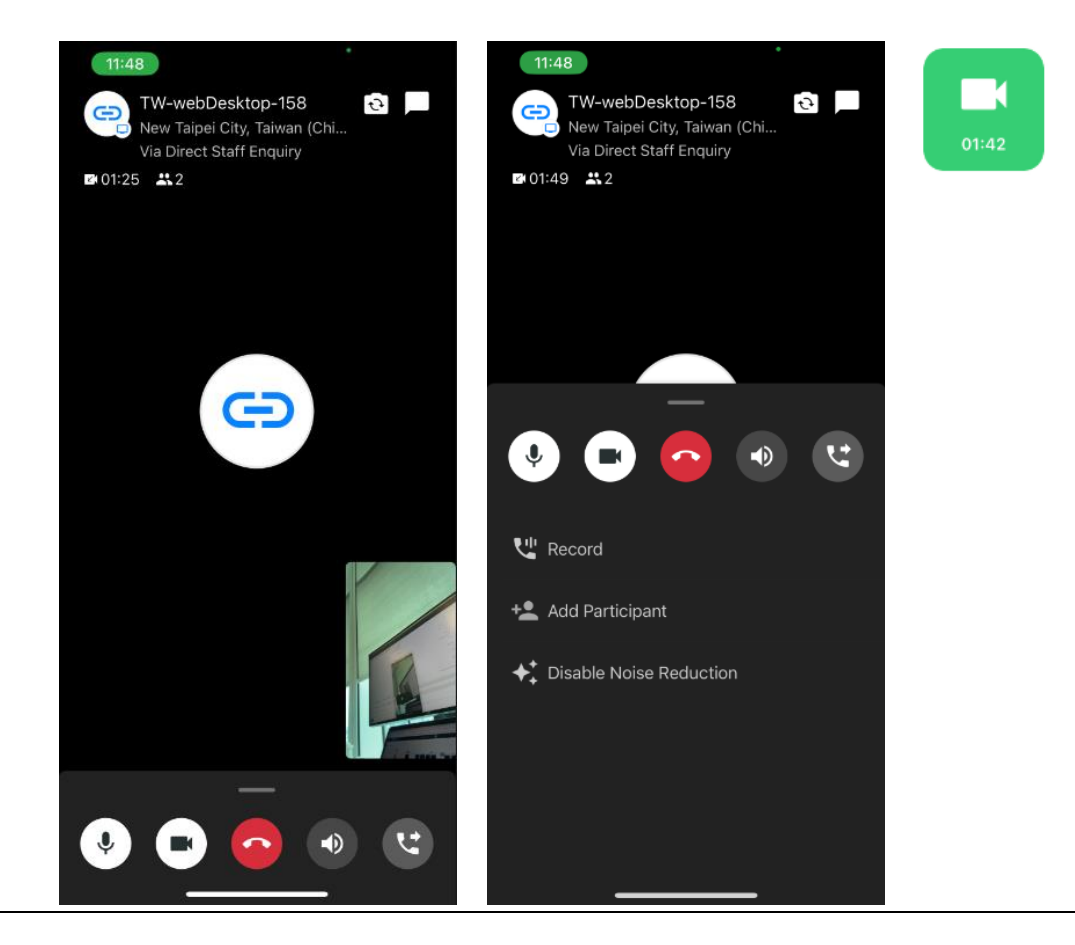

Platform: CXMA

#### Conference Call View

#### Old call view

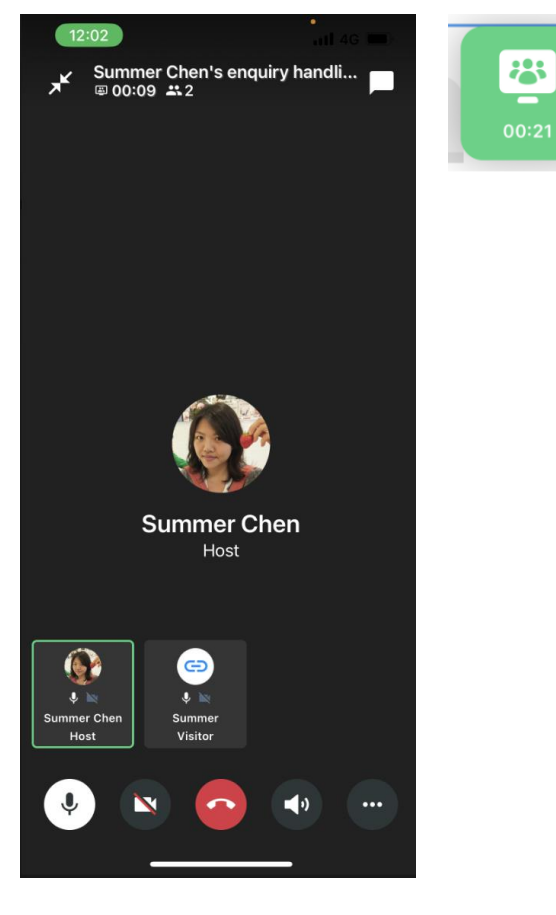

#### New call view

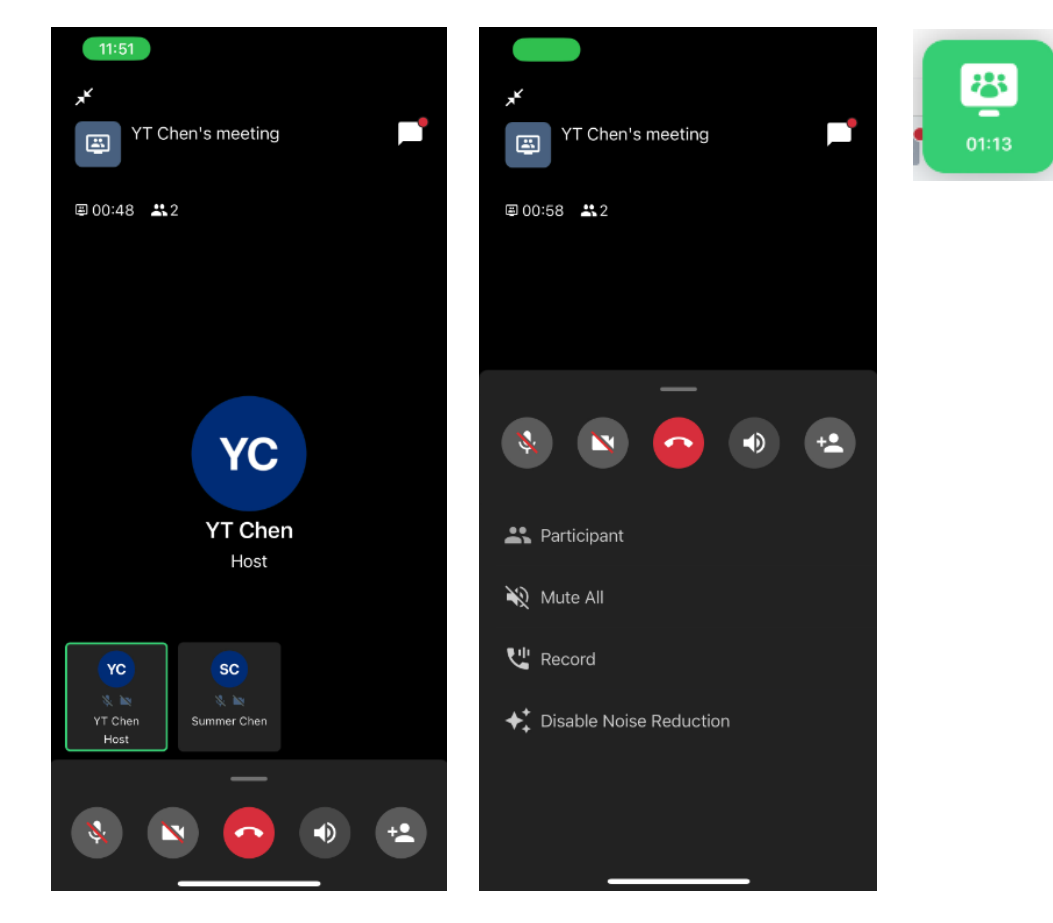

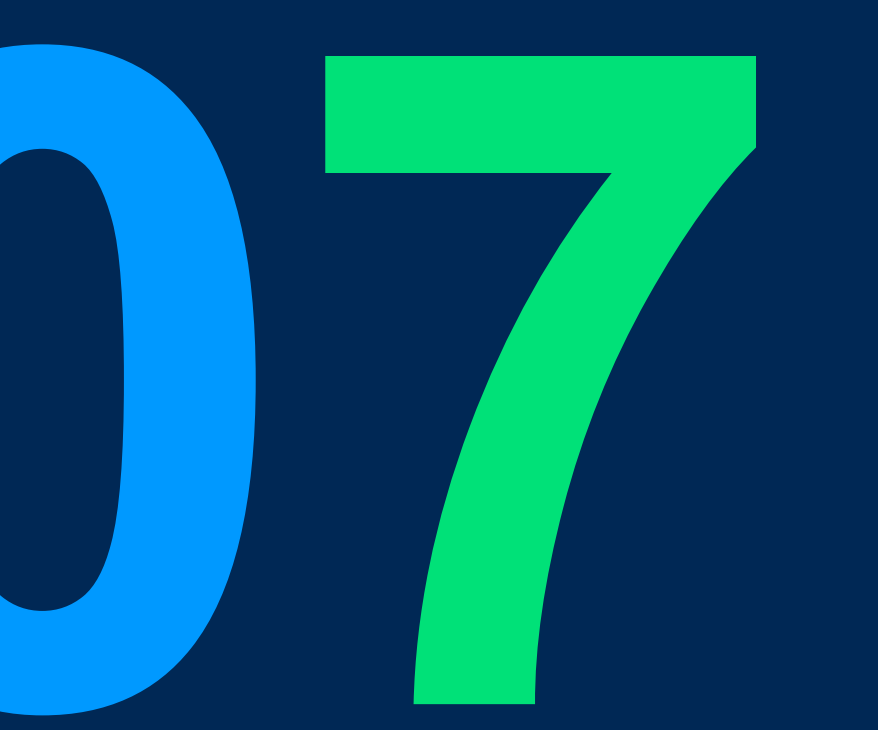

## **Hotfix Improvements**

## 360dialog WABA license fee & usage based on CINNOX's rates

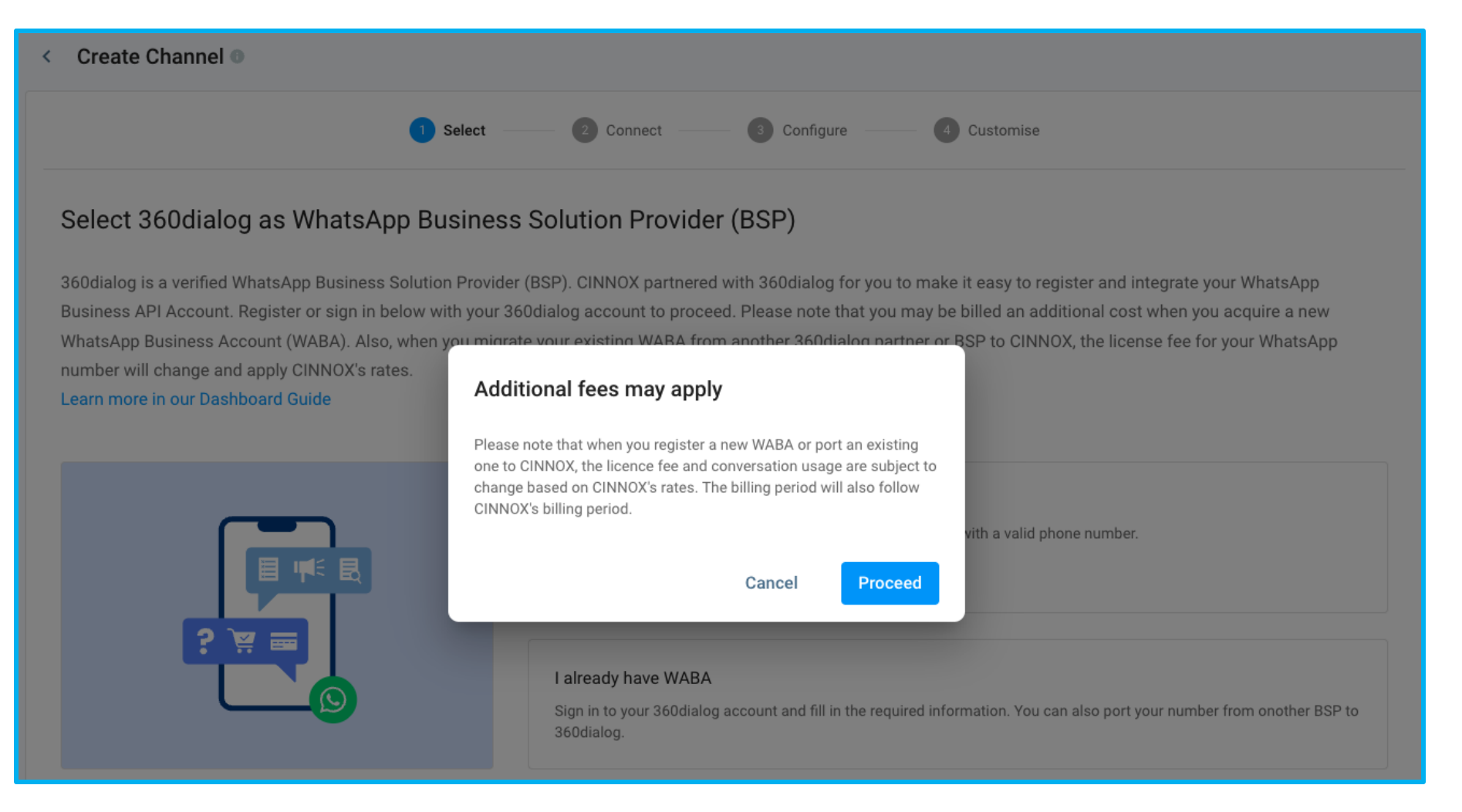

## Filters Naming Update in the Home Dashboard, Enquiry Overview and Enquiry Report Detail

| Enquiry Report 💿 |                            |                                      |                       |          |                                               |                                                               |
|------------------|----------------------------|--------------------------------------|-----------------------|----------|-----------------------------------------------|---------------------------------------------------------------|
| < Enquiry view   | By Visitor View Staff View |                                      |                       | •        |                                               | lacksquare                                                    |
| Q Search Enquiry | ID 👤                       | 🐺 Save \Xi                           | Filter (0)            | >        | Save                                          | Filter >                                                      |
| Enquiry ID       | Enquiry Status             | Updated Date & Time   Enquiry Type   | Updated Date & Time   |          | k Time Enquiry Type                           | Enquiry Status All Enquiry Statuses                           |
| ✓ INQ-00013C     | Ongoing                    | 2023-03-14 16:14:44 Broadcast Chat   | Last 7 Days<br>P      | <u> </u> | ::33:32 Broadcast Call                        | Enquiry Type 🚯                                                |
| INQ-000130       | Closed                     | 2023-03-14 16:12:21 Direct Call Enqu | Created Date & Time 🕧 | [        | ::30:16 Direct call                           | All Enquiry Types -                                           |
| INQ-00013B       | Closed                     | 2023-03-14 15:51:45 Broadcast Chat   |                       |          | ::26:32 Direct call<br>::06:00 Broadcast Call | Enquiry Origin 💿                                              |
| INQ-00013A       | Closed                     | 2023-03-14 15:51:10 Broadcast Call   |                       | •        | ::40:19 Broadcast Chat                        | Channel Type 💿                                                |
| INQ-000139       | Missed                     | 2023-03-14 15:44:58 Broadcast Chat   | E<br>Enquiry Status 🌀 | ł        | ::40:04 Broadcast Chat                        | All Channel Types 🗸                                           |
| INQ-000138       | Closed                     | 2023-03-14 15:44:46 Broadcast Chat   | e All                 | •        | ::23:13 Broadcast Call                        | Destination Type                                              |
| INQ-000137       | Closed                     | 2023-03-14 15:44:38 Broadcast Chat   | E Enquiry Type 🕕      |          | ::20:43 Broadcast Call                        | Last Handled Destination Name 1                               |
| INQ-000136       | Closed                     | 2023-03-14 15:40:36 Broadcast Chat   |                       | • I      | ::20:27 Broadcast Call                        | All Destination Names 🗸                                       |
| INQ-000135       | Ongoing                    | 2023-03-14 15:37:36 Broadcast Chat   | E Enquiry Origin 1    | • !      | :20:23 Broadcast Chat                         | Last Handled Destination Endpoint  All Destinations Endpoints |
| INQ-000134       | Missed                     | 2023-03-14 15:36:25 Broadcast Chat   |                       |          |                                               | Now                                                           |
|                  | Records per page 10 👻      | 1-10 of 13  < < > >                  | Clear                 | Apply    | 3 IK K <b>&gt; &gt;I</b>                      | Clear Apply                                                   |

## Change DB Language Under Your Profile

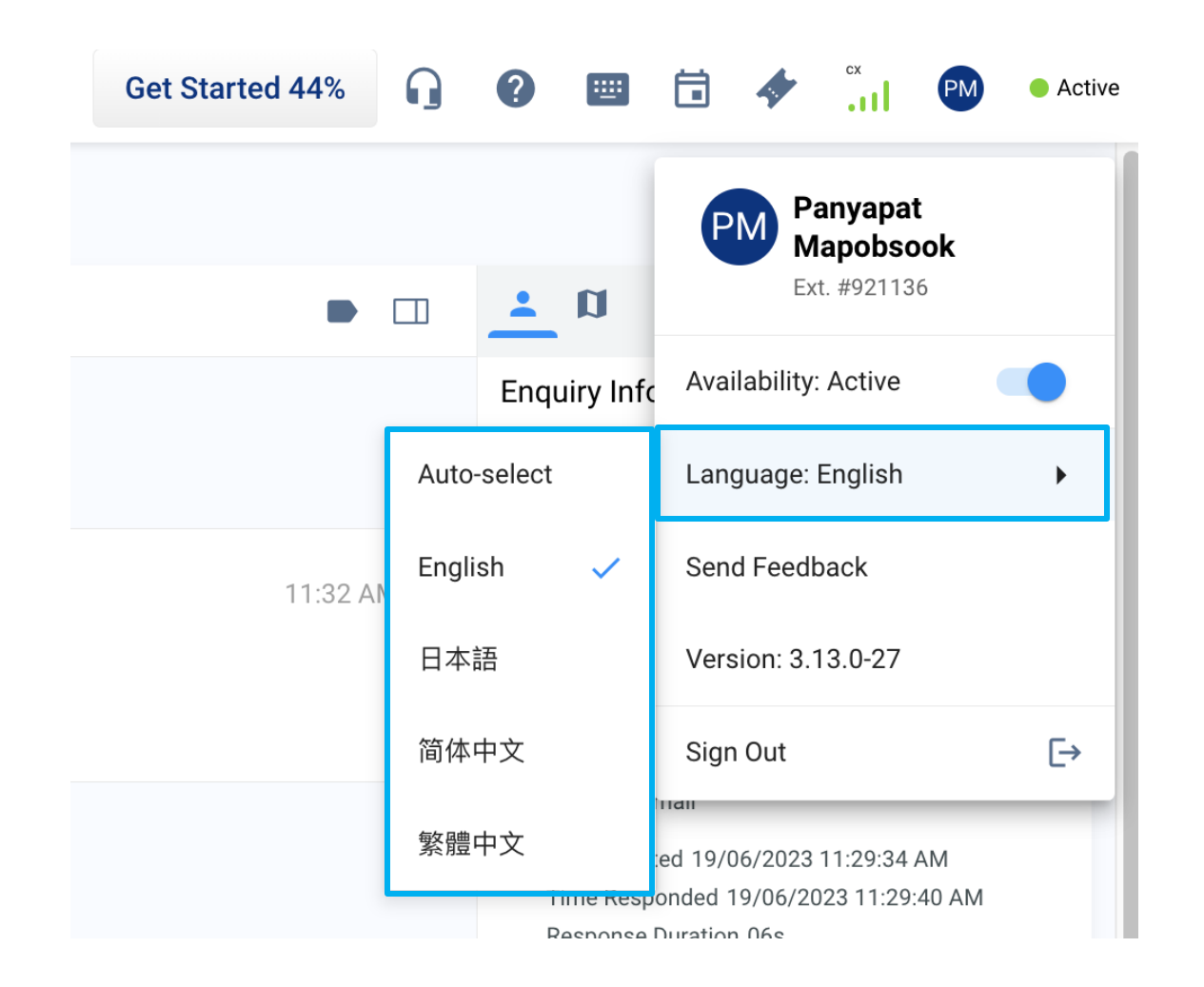

## **Display of Email Subject for Email Enquiry**

#### Platform: CXDB & CXMA

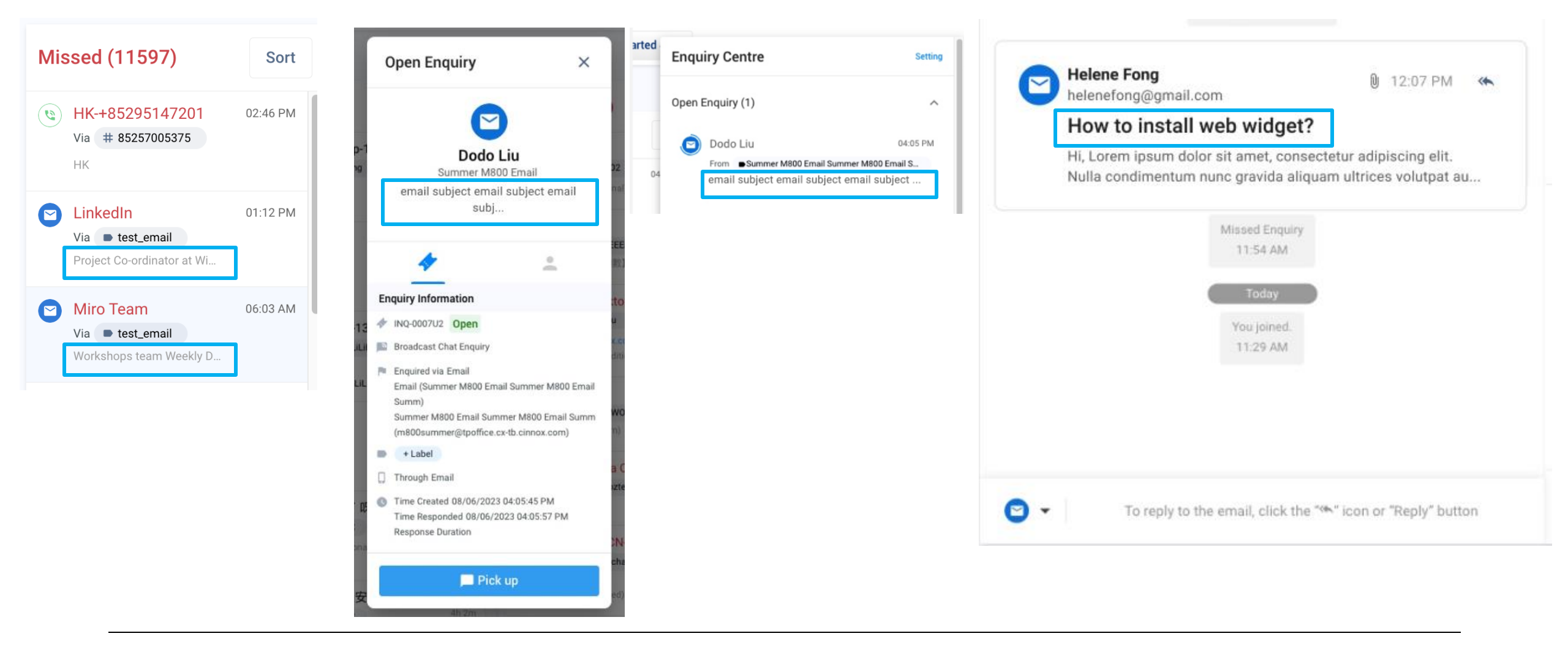

## Missed Enquiry Improvement in the Enquiry Overview

#### Platform: CXDB & CXMA

• **Missed**: This section displays unanswered enquiries to respective staff members belonging to the Routing and Destination Endpoint.

| Open (0)          | Handling (11)                                                               | Sort                               | Missed (20)                                                                                        | Sort       | Closed (46)                                                                        | Sort             |
|-------------------|-----------------------------------------------------------------------------|------------------------------------|----------------------------------------------------------------------------------------------------|------------|------------------------------------------------------------------------------------|------------------|
| No Open Enquiries | CiNNOX SMS and Rate<br>By Ninna Williams                                    | 12:09 PM<br>1m                     | Customer           Via         General Enquiry           cxwc.cx-tb.cinnox.com         HK, English | 08/06/2023 | HK-webDesktop-228<br>Via @ Jane Doe<br>HK English<br>By Jane Doe                   | 05/06/2023<br>2m |
|                   | Good HK-webDesktop-228<br>Via Deneral Enquiry<br>HK, English<br>By Jane Doe | 08/06/2023<br>7d 18m<br>© 7d 18m   | Customer<br>Via © General Enquiry<br>cxwc.cx-tb.cinnok.com<br>HK, English                          | 08/06/2023 | HK-webDesktop-228<br>Via G Jane Doe<br>HK, English<br>By Jane Doe                  | 02/06/2023<br>2m |
|                   | K-webDesktop-228<br>Via @ Jane Doe<br>HK English<br>By Jane Doe             | 30/05/2023<br>15d 23h<br>© 15d 23h | Via (2) Jane Doe<br>cxwe: cx-tb.cinnox.com<br>HK, English                                          | 08/06/2023 | Ally Ng<br>Via © General Enquiry<br>HK, English<br>By Jean Holmes<br>With Jane Doe | 30/05/2023<br>1m |
|                   | ▶ test5<br>Via re barrytest-3rdpart<br>English<br>By Barry Liu              | 24/05/2023<br>21d 23h<br>© 21d 23h | Via General Enquiry<br>cxwc.cx-tb.cinnox.com<br>HK, English                                        | 08/06/2023 | G Jonny Cruz<br>Via Deneral Enquiry<br>HK, English<br>By Jane Doe                  | 30/05/2023<br>1m |
|                   | HK-webDesktop-228<br>Via • General Enquiry<br>HK, English<br>By Jean Holmes | 15/05/2023<br>30d 23h<br>© 30d 23h | vip e customer      Philip Kwan Via e General Enquiry                                              | 05/06/2023 | Philip Kwan<br>Via • General Enquiry<br>HK, English                                | 30/05/2023<br>1m |
|                   | HK-webDesktop-228                                                           | 15/05/2023<br>30d 23h              | exwe.ex-tb.cinnox.com<br>HK, English                                                               |            | By Elona Holmes<br>With Ninna Williams                                             | 20/05/2022       |
|                   | HK, English<br>By Jean Holmes                                               | © 30d 23h                          | Uia General Enquiry                                                                                | 30/05/2023 | Via General Enquiry                                                                | 30/05/2023<br>1m |
|                   | HK-webDesktop-228                                                           | 15/05/2023<br>30d 23b              | cxwc.cx-tb.cinnox.com<br>HK, English                                                               |            | By Elona Holmes<br>With Ninna Williams                                             |                  |

## The UTM info is also sent as part of the bot message in the enquiry room

Platform: CXDB & CXMA

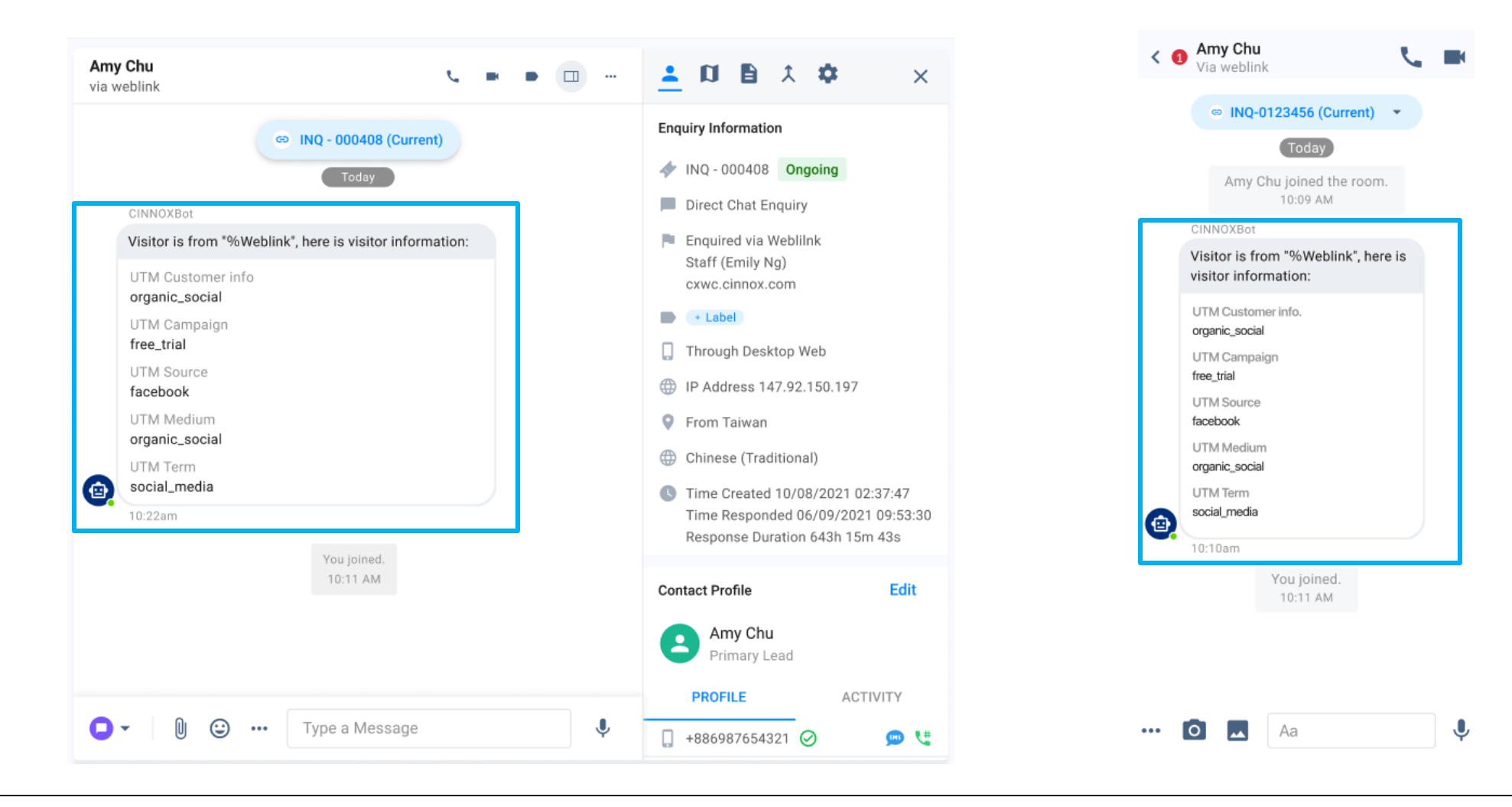

## Android APK download QR Code in the CINNOX Onboarding

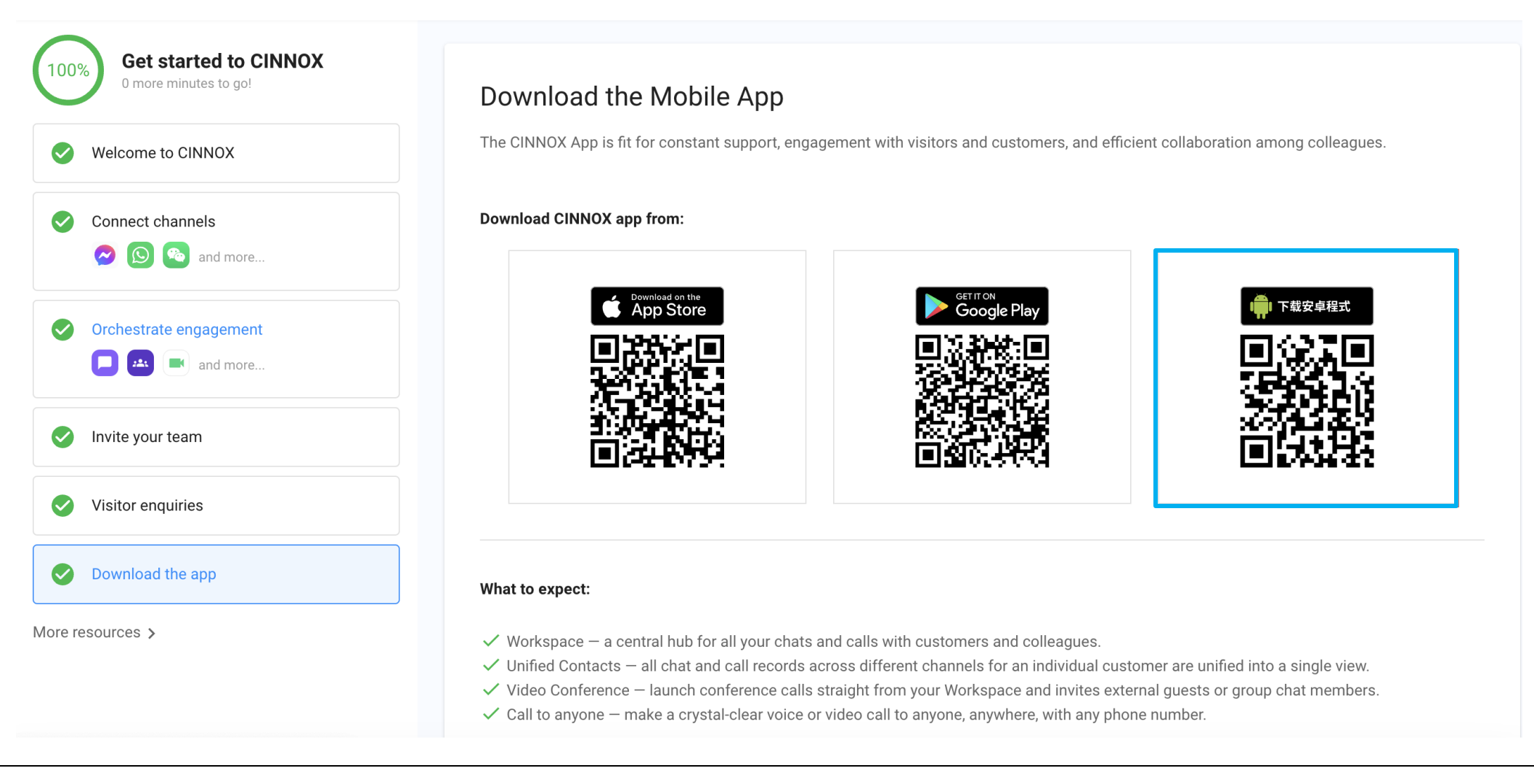

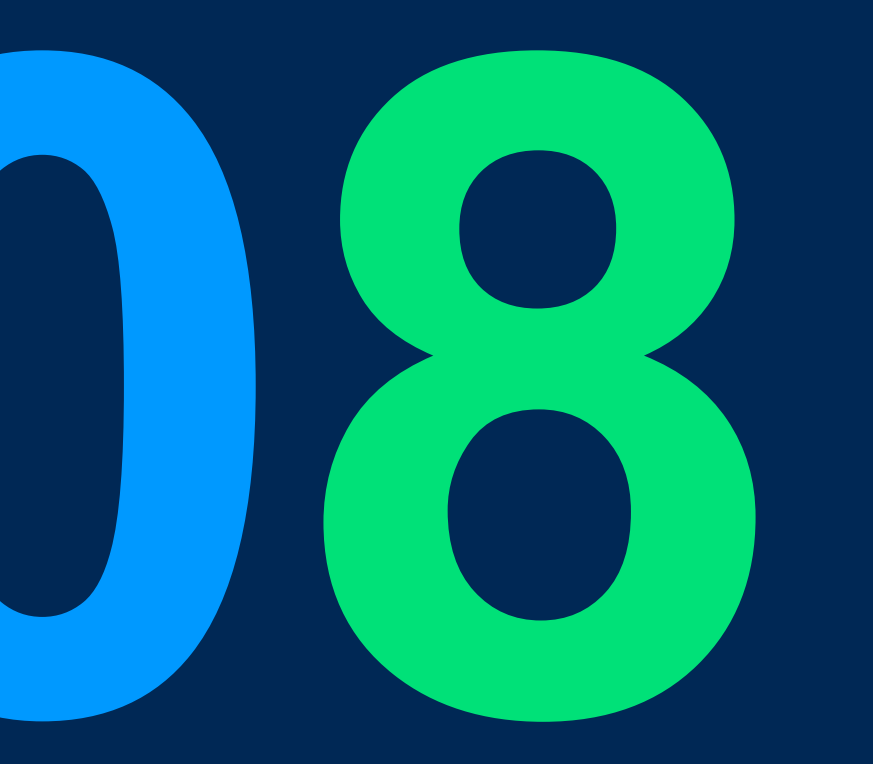

## Demo: WeChat Smart Routing (TB)

### WeChat Smart Routing Demo (TB)

#### Value:

• Routing bot helps the visitor to reach the right agent

#### Scope:

- POC1 Routing to Sales Team and Specific agent
- Fallback when no agent picks up the enquiry:
  - Fallback to the general routing setting of channel
  - Auto close when one picks up in fallback#1

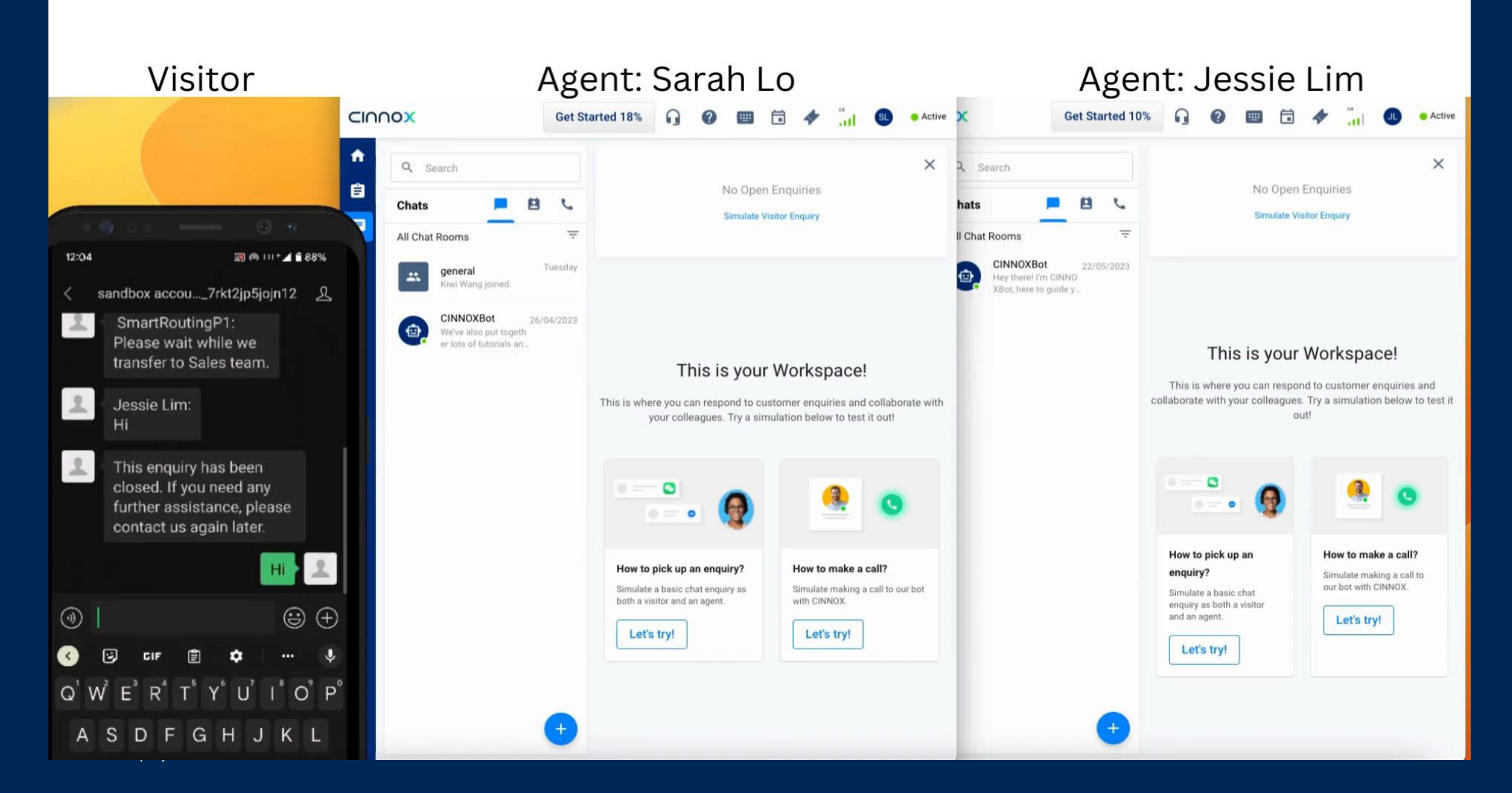

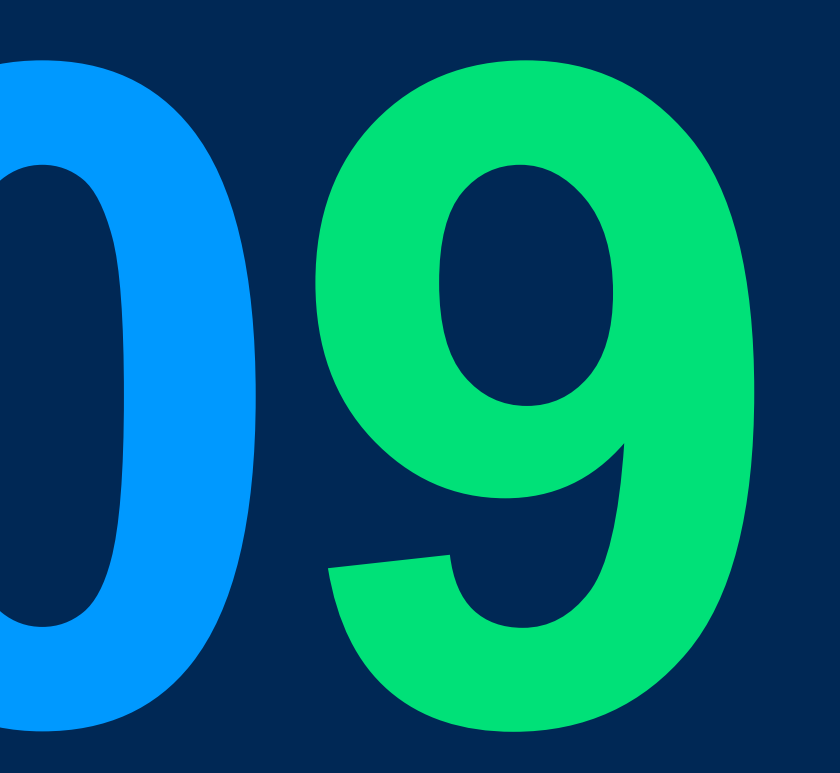

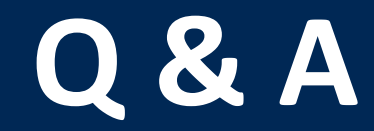

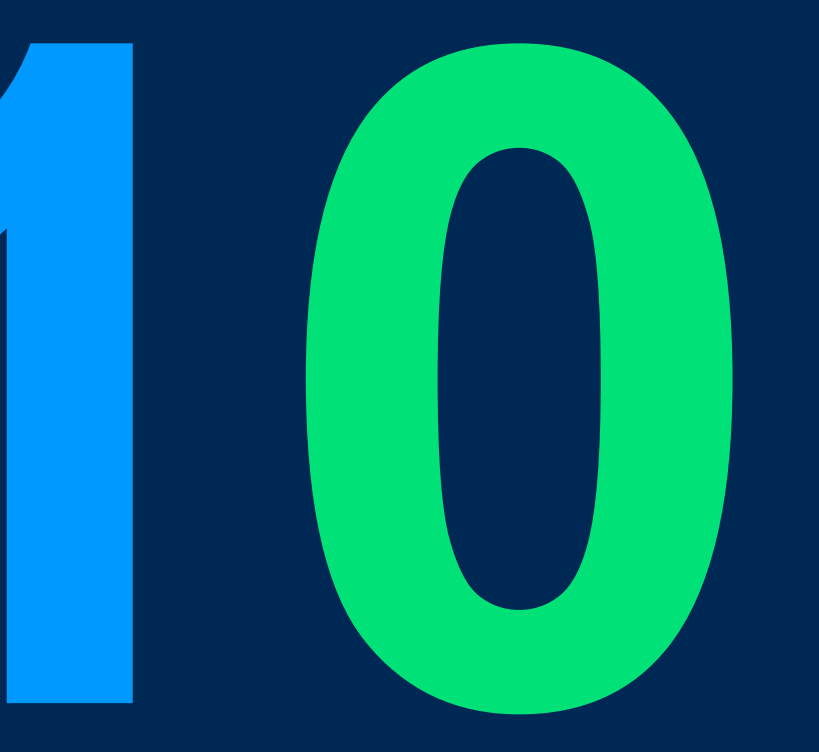

## Reference

## **Previous Training Materials**

Previous training materials, such as slides, demo clips, and recordings, can be found in our shared drive:

### For Windows users, you can access them in the mapped T-drive at

- T:\Training\_Videos\20230518\_cx\_3130\_training\
- Or by entering \hk2k19ad01\Product\_Development\Training\_Videos\ in your file explorer.

## For Mac users, you can access the shared drive through

- smb://hk2k19ad01/Product\_Development/Training\_Videos/

# 

## THANK YOU

+852 2472 0800

+852 2472 0800

productmanagement@cinnox.com